# Barcode Scanner

## **Programming Manual**

## Contents

| Getting Started 4                                   |
|-----------------------------------------------------|
| Installing the Keyboard Wedge Scanner4              |
| Installing the RS-232 Interface Scanner4            |
| Installing the USB Interface Scanner4               |
| Configuration of the Scanner 5                      |
| Setup Flow Chart5                                   |
| Operation Parameters7                               |
| Configuration Items7                                |
| Group 0: Interface Selection8                       |
| Group 1: Scan Mode Selection9                       |
| Group 2: RS232 Communication Parameters 11          |
| Group 3: Device Selection for Keyboard Interface 14 |
| Group 4: Output Characters Parameters               |

| Barcodes & General Parameters                  |
|------------------------------------------------|
| Group 5: Symbologies Selection21               |
| Group 6: UPC/EANI/JAN Parameters               |
| Group 7: Code 39 Parameters31                  |
| Group 8: Code 128 Parameters                   |
| Group 9: Interleave 25 Parameters              |
| Group 10: Industrial 25 Parameters             |
| Group 11: Matrix 25 Parameters                 |
| Group 12: CODABAR/NW7 Parameters               |
| Group 13: Code 93 Parameters58                 |
| Group 14: Code 11 Parameters62                 |
| Group 15: MSI/PLESSEY Code Parameters          |
| Group 16: Code 2 of 6 Parameters70             |
| Group 17: LCD25 Parameters74                   |
| Group 18: Telepen Parameters 78                |
| Group 19: GS1 Databar Parameters               |
| Group 20: Language Selection84                 |
| Group 21: Barcode ID86                         |
| Group 22: Reading Level & Accuracy Settings 92 |
| Group 23: Buzzer Beep Tone93                   |
| Group 24: Reverse Output Characters            |
| Group 25: Setup Barcode Deletion               |
| Group 26: Setup Barcode Insertion              |

| Appendix                               | 106   |
|----------------------------------------|-------|
| Appendix A.Decimal Value Table         | . 106 |
| Appendix B. ASCII Table                | . 107 |
| Appendix C. Function Code for PC XT/AT | . 113 |
| Appendix D. Decimal Value Table II     | . 115 |
| Appendix E. Pin Assignment             | . 116 |

# **Getting Started**

#### Installing the Keyboard Wedge Scanner

To install the keyboard wedge scanner, follow the steps as listed below:

- 1) Make sure that the scanner has the Keyboard connector for the host device (a PC or terminal)
- 2) Turn off the power of the host device
- 3) Unplug the keyboard from the system
- 4) Connect the cable to the system and keyboard
- 5) Turn on the power of the system
- 6) If the indicator LED lights up and the buzzer sounds, the scanner is ready for reading

#### Installing the RS-232 Interface Scanner

To install the RS-232 interface scanner, the host device should have an RS-232 port to receive data from the scanner, follow the steps as listed below:

- 1) Make sure that the scanner has the RS-232 connector for the RS-232 port of the host device
- 2) Make sure that there is a power supply to the scanner (if necessary)
- 3) Connect the cable to the RS-232 port of the device
- 4) If the indicator LED lights up and the buzzer sounds, the scanner is ready for reading

#### Installing the USB Interface Scanner

To install the USB interface scanner, the host device should have a USB port to receive data from the scanner, follow the steps as listed below:

- 1) Make sure that the scanner has USB connector for the USB port of the host device
- 2) Connect the cable to the USB port of the device
- 3) If the indicator LED lights up and the buzzer sounds, the scanner is ready for reading

## **Configuration of the Scanner**

## **Setup Flow Chart**

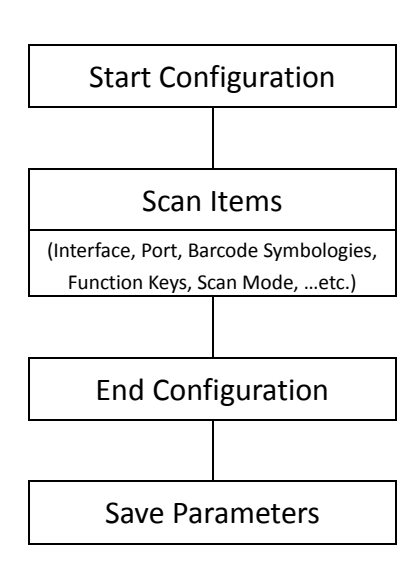

To configure the scanner:

- 1. Scan the "Start Configuration" to enter the configuration mode.
- Select and scan the desired labels to configure the scanner (Interface, communication parameters, baud rate ...etc.)
- 3. Scan the Symbology Selections to enable/disable the barcode symbologies preferred.
- As the configuration is completed, scan the item
  "End Configuration" to exit the configuration mode.
- 5. Remember to scan the label "Save Parameters" to save the new settings into the scanner.

# **Operation Parameters**

#### **Configuration Items**

#### Start Configuration

Scan the barcode to enable the scanner to the configuration Mode

#### Recall Stored Parameters

Replace the current parameters by the parameters you saved last time.

## Set All Defaults

Set all the parameters to the factory default settings.

#### **End Configuration** Exit the Configuration Mode

#### Save Parameters The parameter settings will be saved permanently.

#### Abort Configuration -Terminate current programming status.

#### Show Version Display the decoder version information and date code.

# 

# 

# 

# 

# 

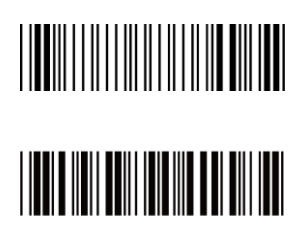

### Group 0: Interface Selection

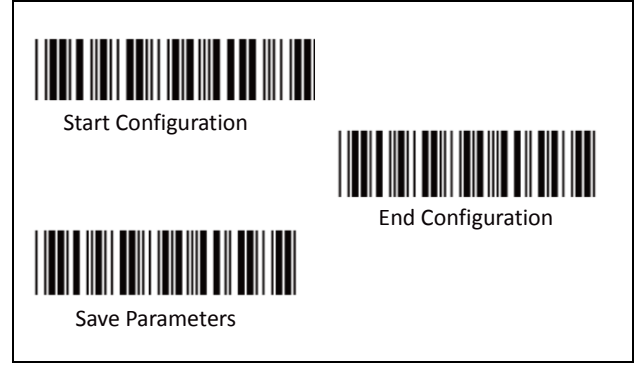

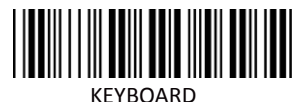

RS-232

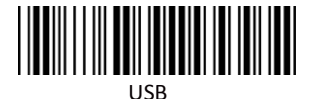

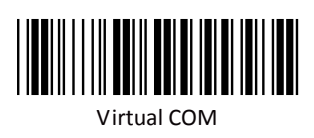

**Note:** The interface is preset at factory according to the model of the device.

## Group 1: Scan Mode Selection

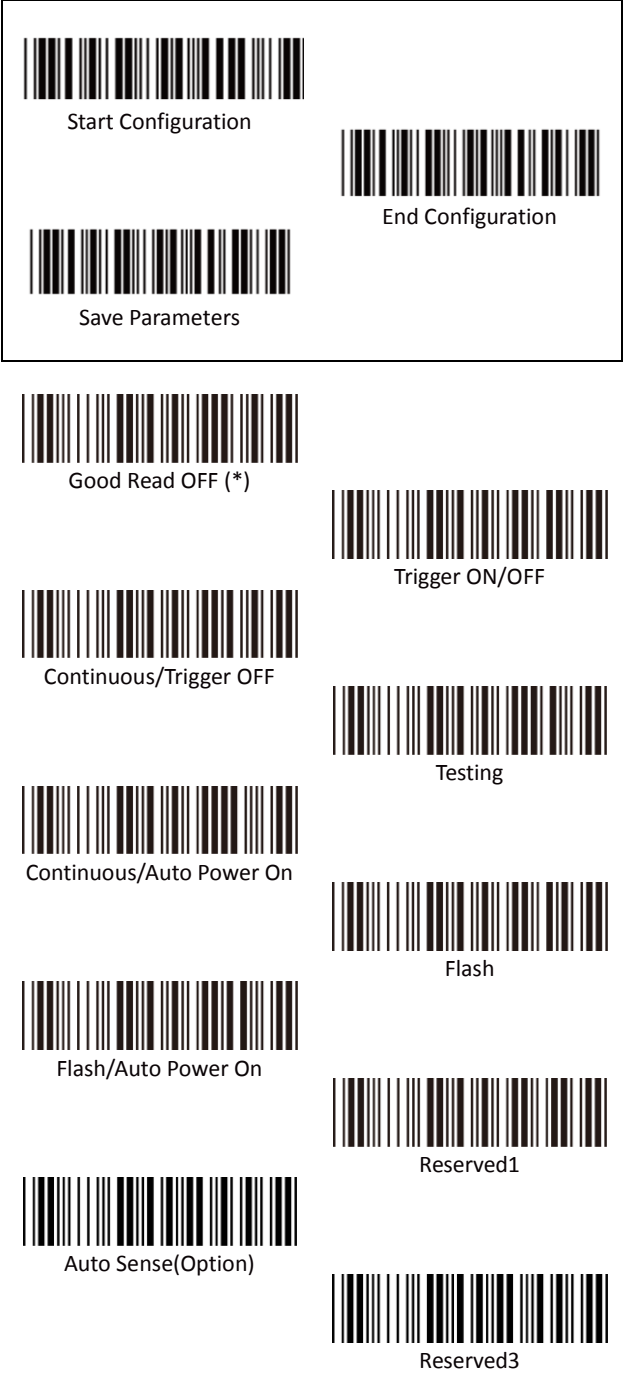

#### Group 1: Scan Mode Selection

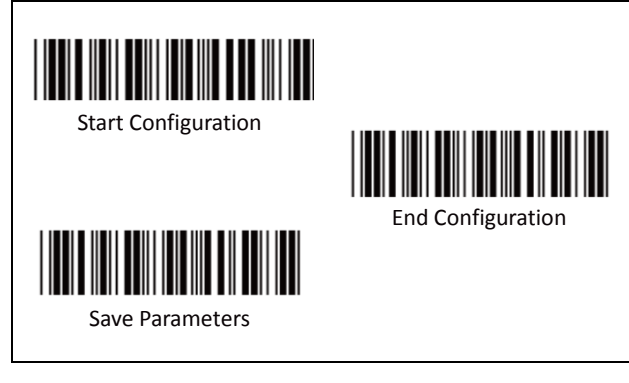

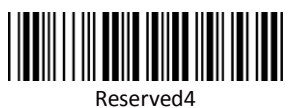

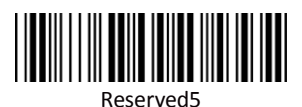

10

#### Group 2: RS232 Communication Parameters

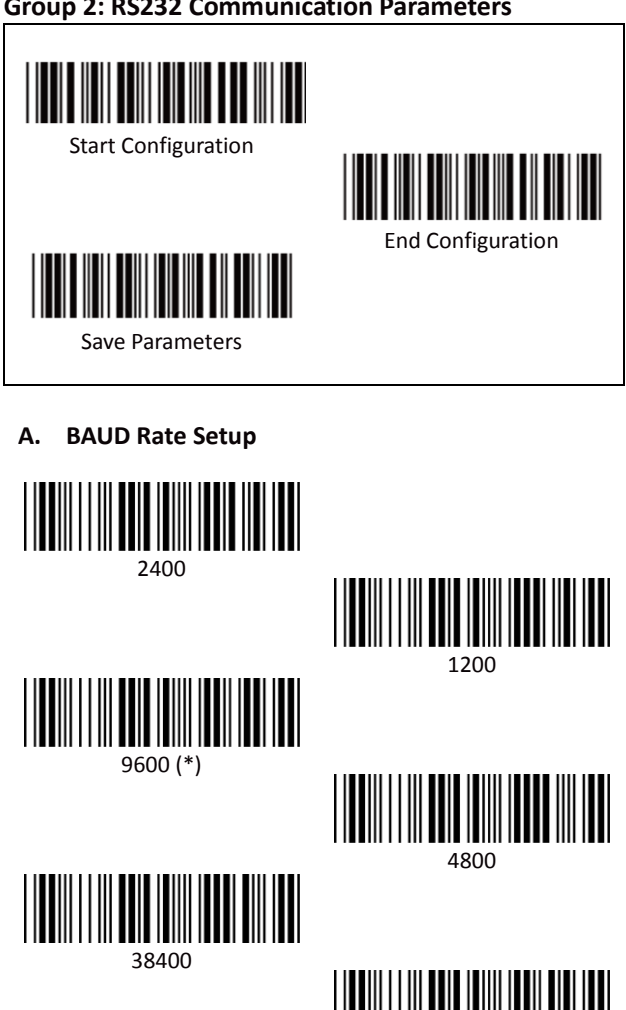

Β. **Data Bits Setup** 

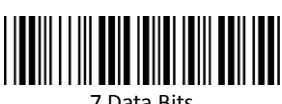

7 Data Bits

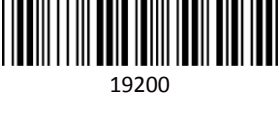

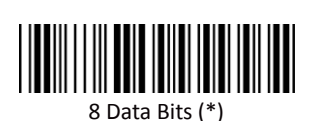

#### Group 2: RS232 Communication Parameters

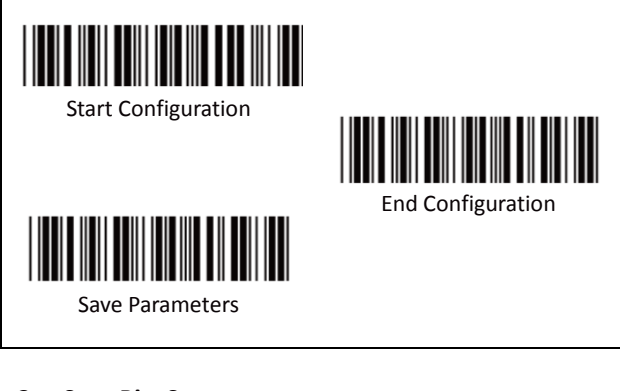

C. Stop Bits Setup

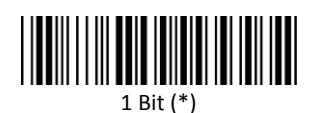

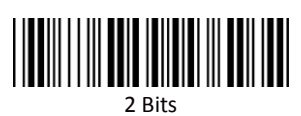

D. Parity Setup

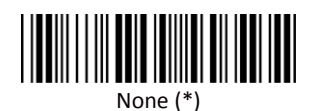

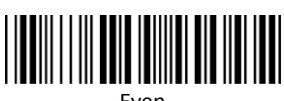

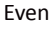

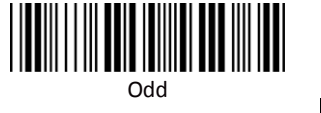

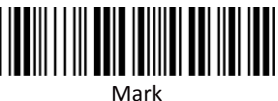

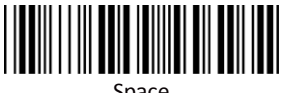

Space

#### Group 2: RS232 Communication Parameters

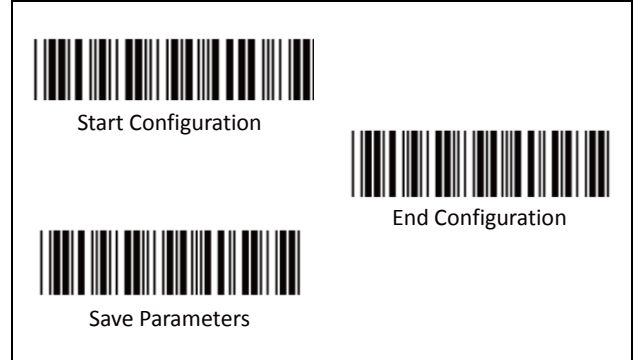

Ε. Handshaking

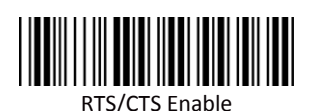

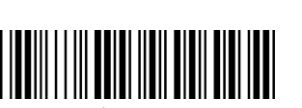

ACK/NAK Enable

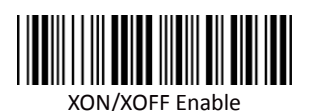

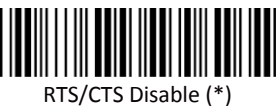

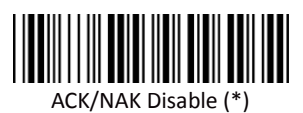

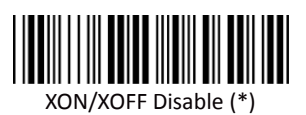

#### **Group 3: Device Selection for Keyboard Interface**

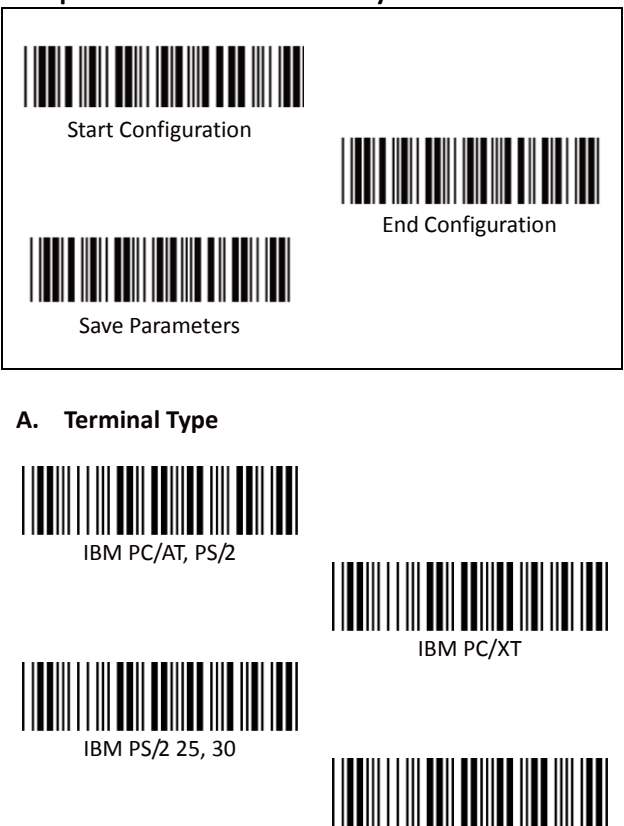

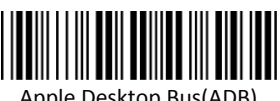

Apple Desktop Bus(ADB)

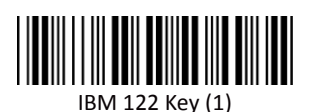

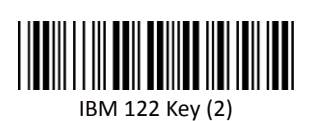

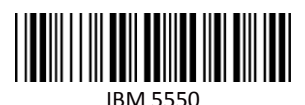

NFC 9800

IBM 102 Key

## Group 3: Device Selection for Keyboard Interface

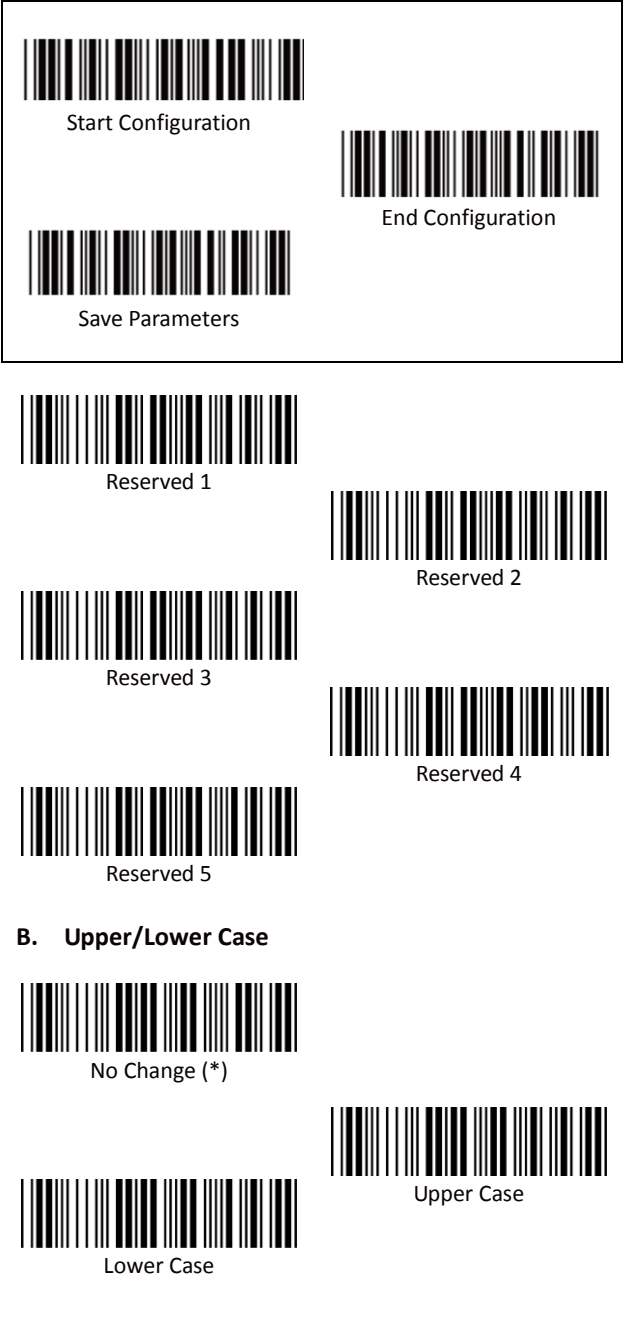

#### Group 3: Device Selection for Keyboard Interface

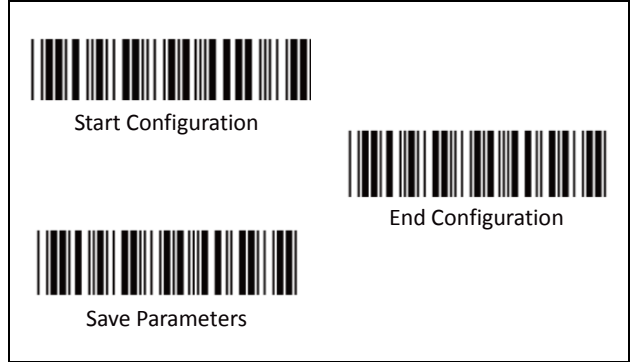

C. Caps Lock Detection

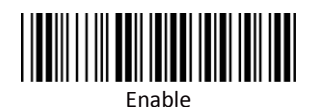

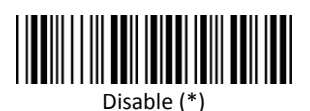

D. Send Character by ALT Method

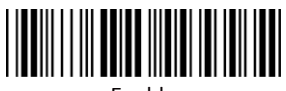

Enable

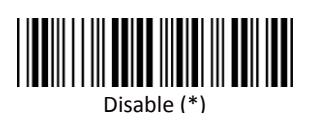

E. Select Numerical Pad

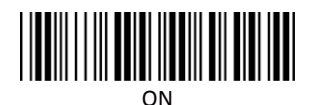

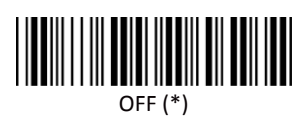

#### **Group 4: Output Characters Parameters**

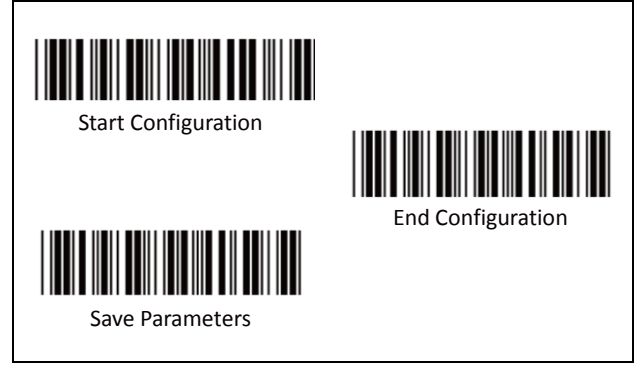

A. Select Terminator

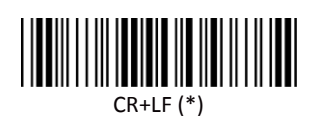

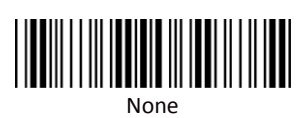

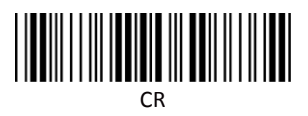

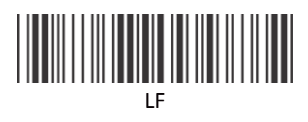

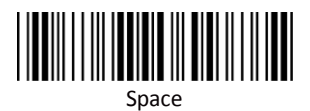

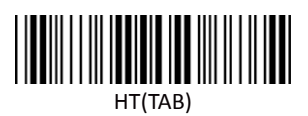

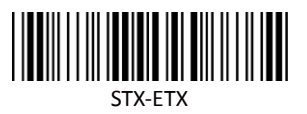

#### **Group 4: Output Characters Parameters**

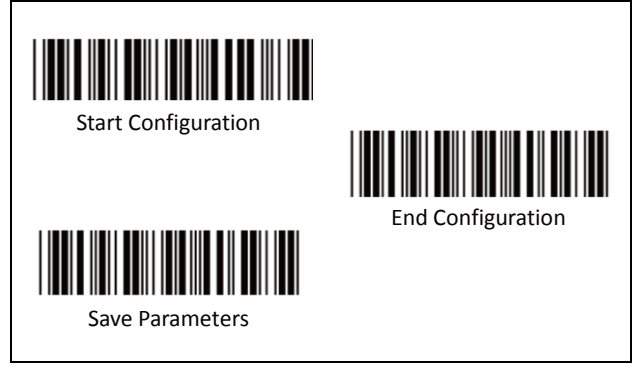

Β. Time-out Between Characters

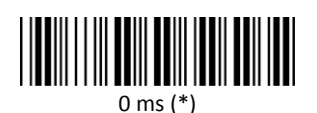

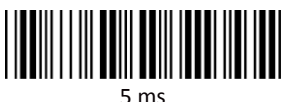

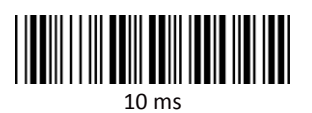

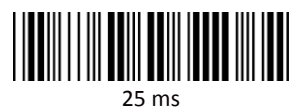

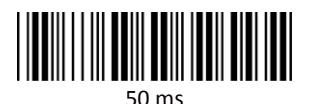

200 ms

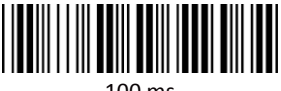

100 ms

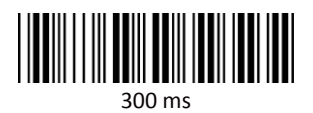

## **Barcodes & General Parameters**

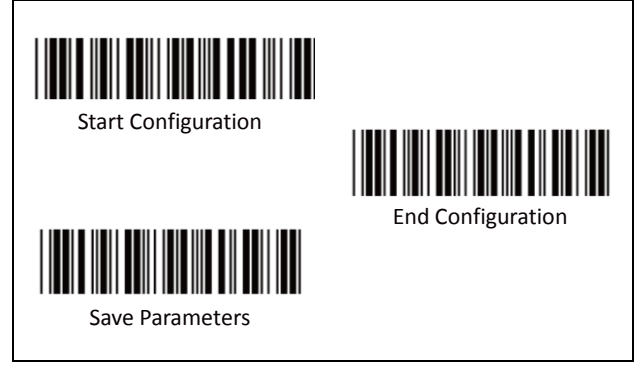

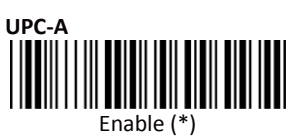

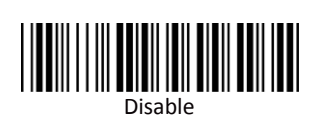

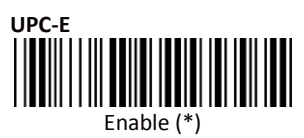

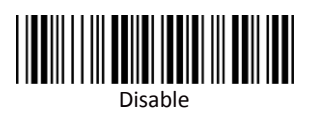

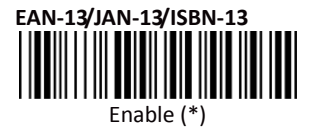

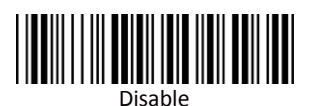

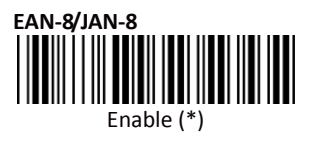

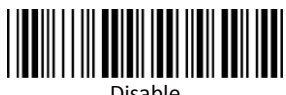

Disable

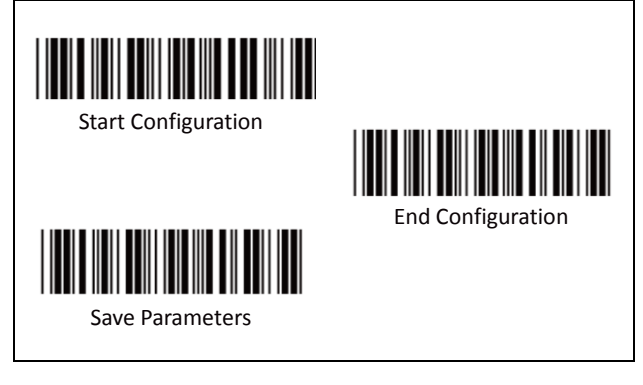

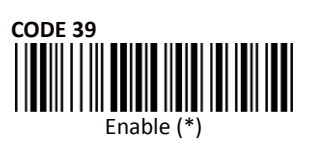

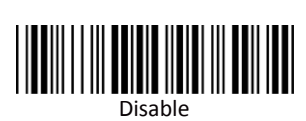

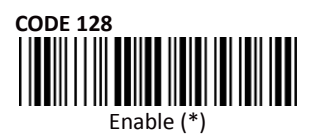

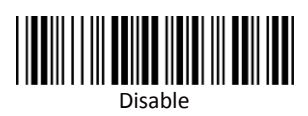

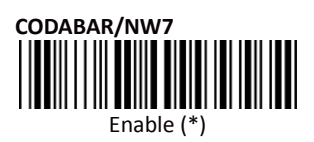

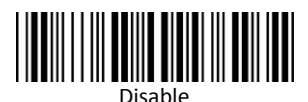

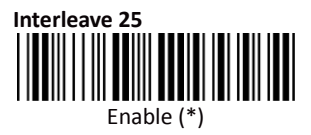

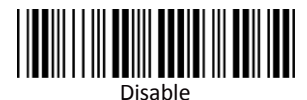

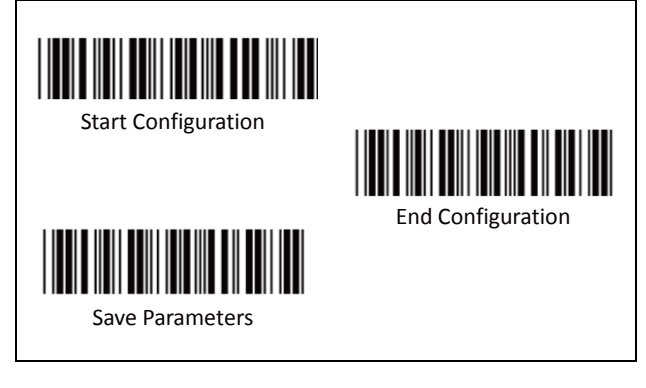

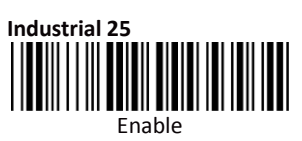

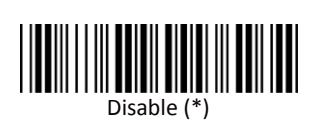

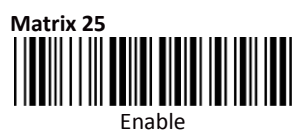

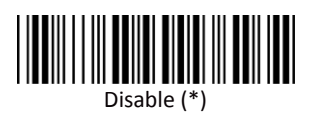

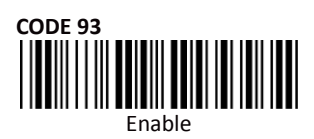

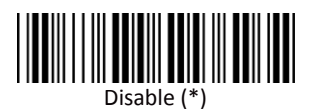

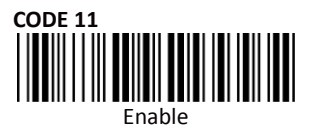

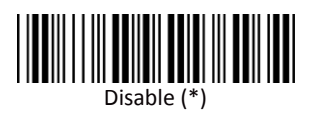

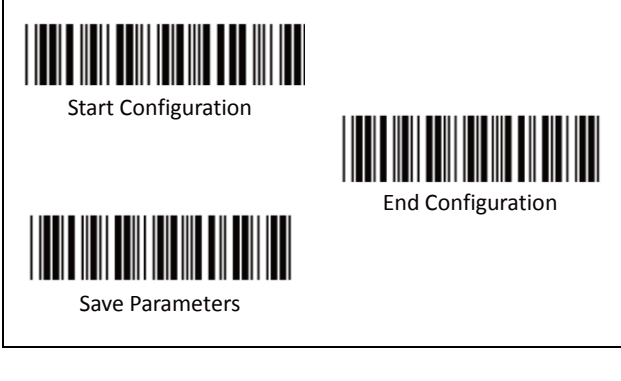

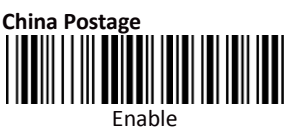

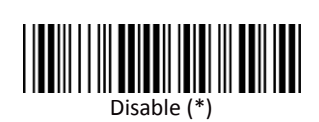

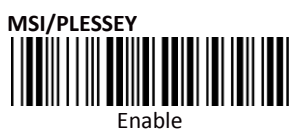

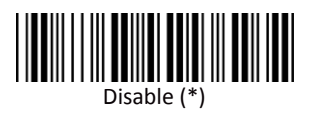

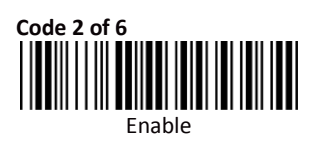

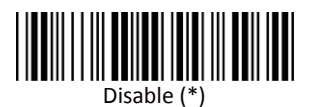

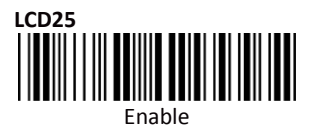

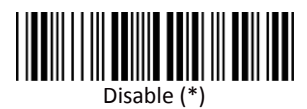

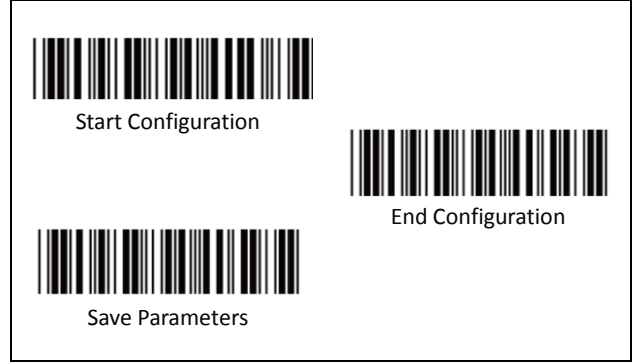

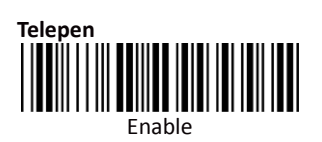

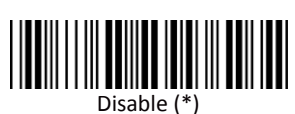

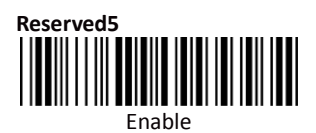

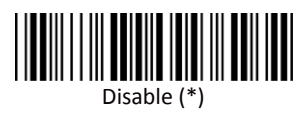

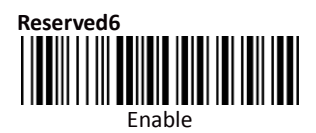

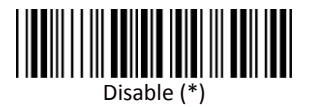

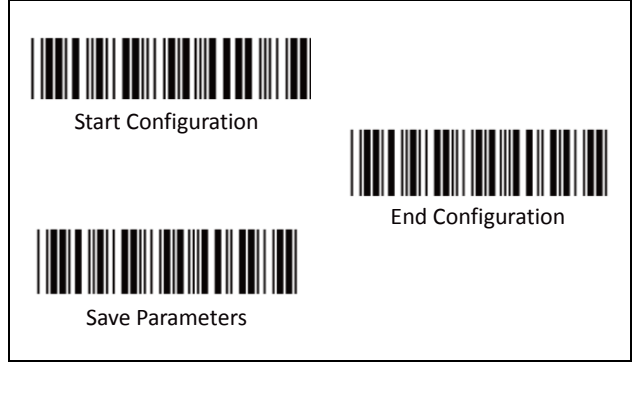

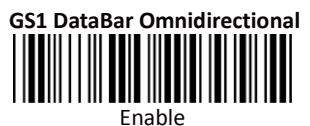

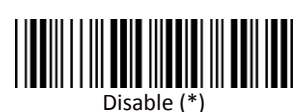

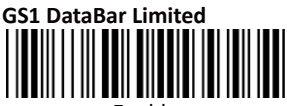

Enable

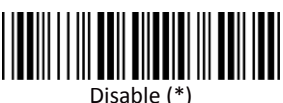

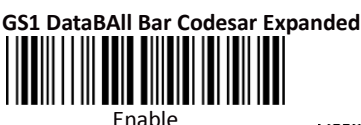

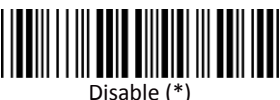

Enable All Barodes

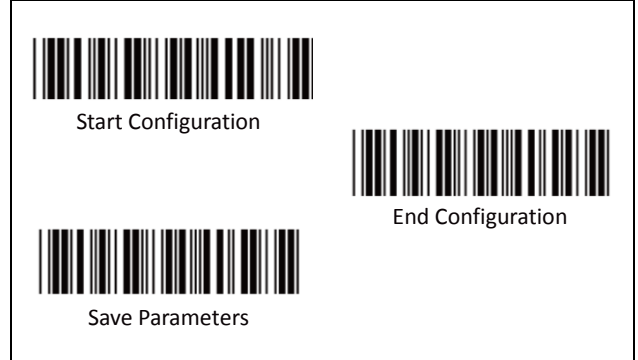

A. Reading Type

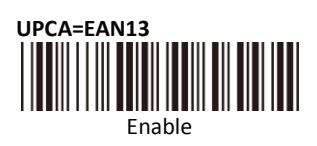

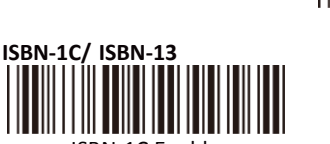

ISBN-1C Enable

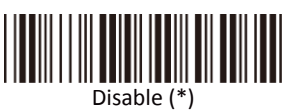

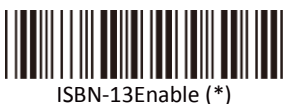

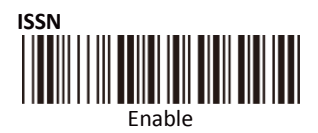

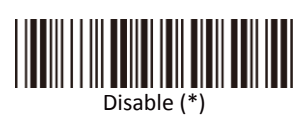

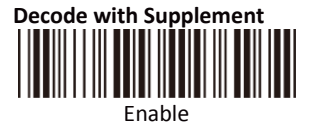

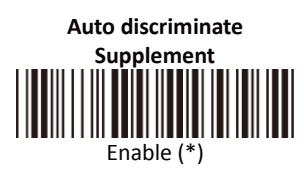

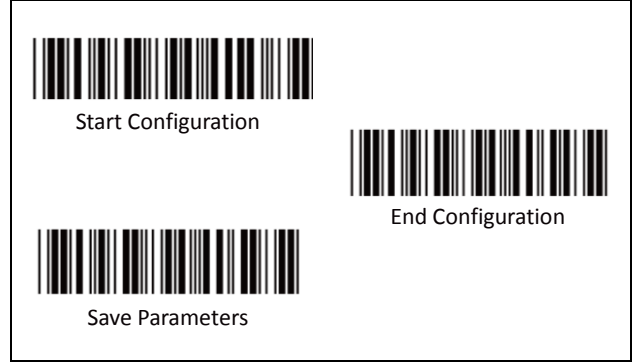

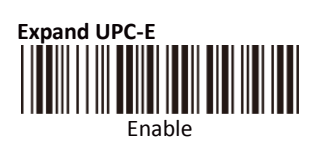

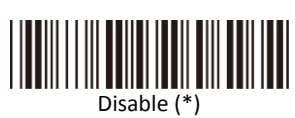

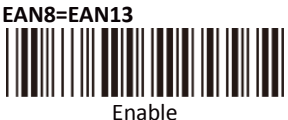

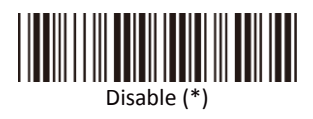

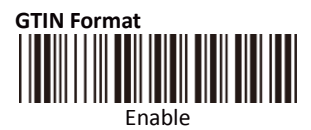

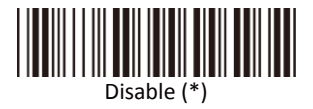

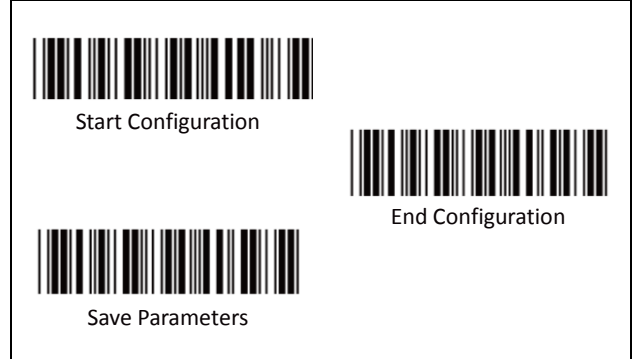

B. Supplemental Set Up

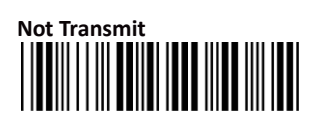

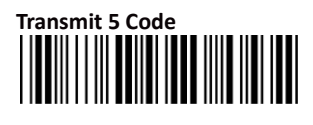

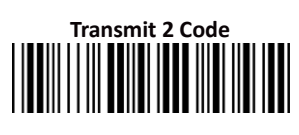

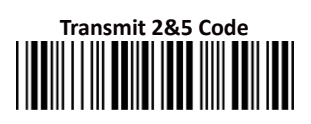

C. Check Digit Transmission

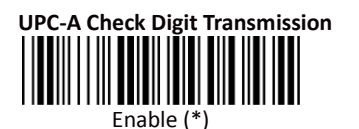

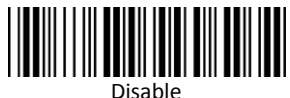

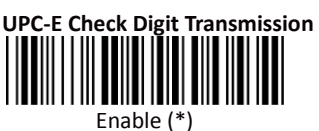

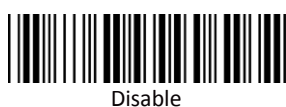

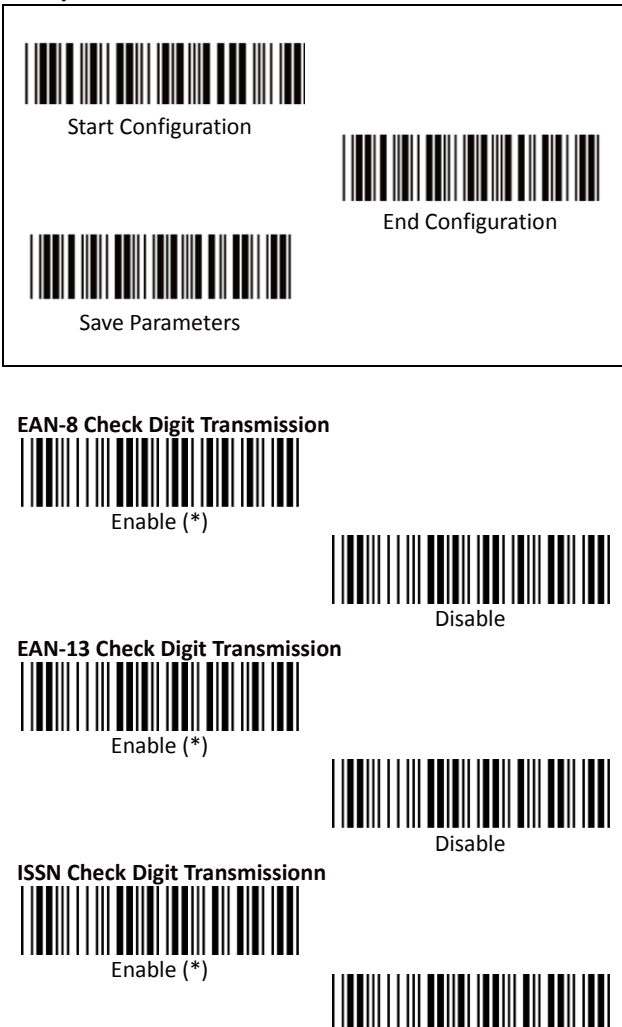

Disable

#### Group 7: Code 39 Parameters

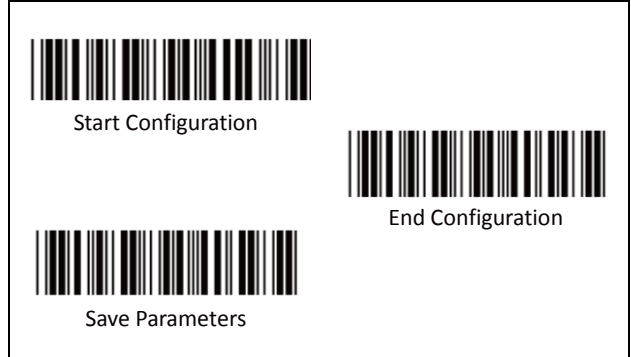

A. Type of Code

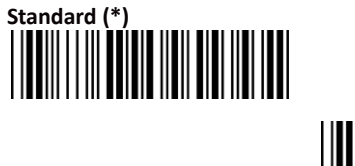

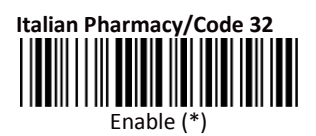

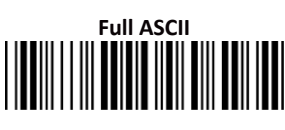

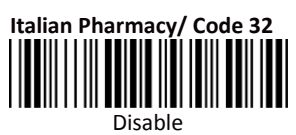

B. Check Digit Transmission

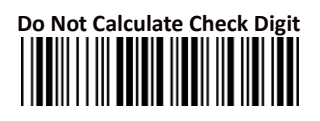

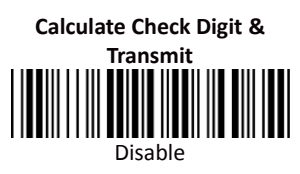

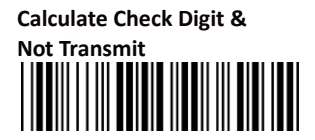

#### Group 7: Code 39 Parameters

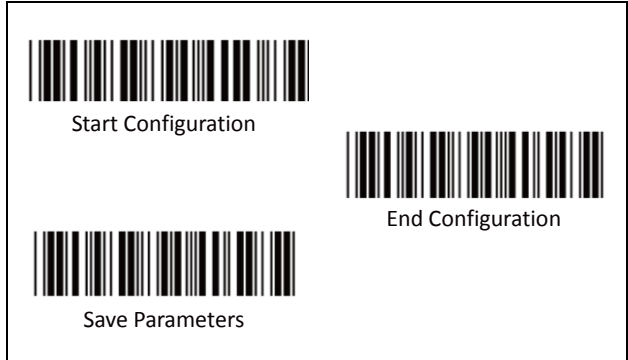

C. Output Start/Stop Character

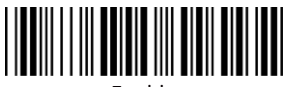

Enable

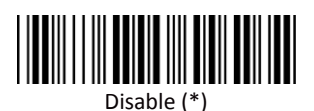

D. Decode Asterisk

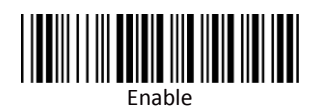

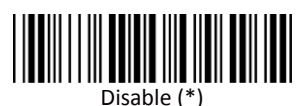

32

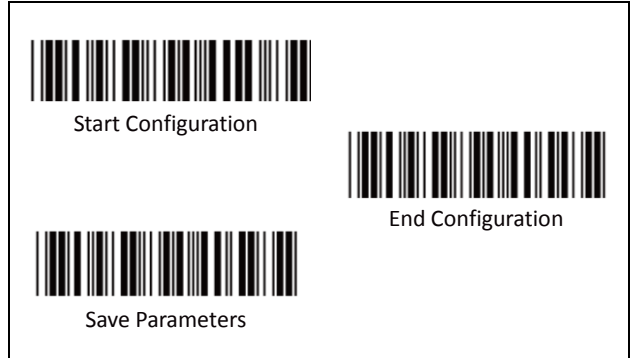

#### E. Set Up Code Length

There are two sets of fixed code length available.

To set the 1st set of fixed length:

- 1. Scan "Start Configuration" label.
- 2. Scan the "1st Set Begin" label.
- Go to the Decimal Value Tables (in Appendix A), scan the digits of label(s) that represents the length to be read.

i.e.: To Set length to 12 Scan Decimal "1" then scan "2"

4. Scan the "1st Set Complete" label.

#### Note:

Remember to scan "End Configuration" and "Save Parameters" labels to complete all the settings.

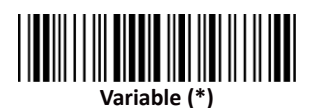

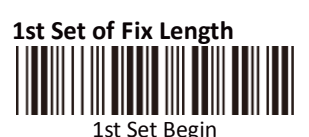

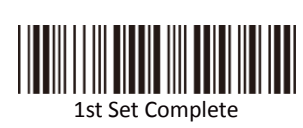

#### Group 7: Code 39 Parameters

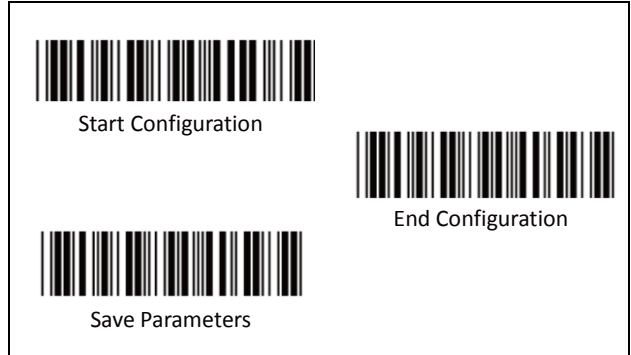

To set the2nd set of fixed length:

- 1. Scan "Start Configuration" label.
- 2. Scan the "2nd Set Begin" label.
- Go to the Decimal Value Tables (in Appendix A), scan the digits of label(s) that represents the length to be read.

**i.e.: To Set length to 8** Scan Decimal "8" then continue

DO NOT SCAN "0" BEFORE THE LENGTH from 1~9

| 8         | <del>08</del> |
|-----------|---------------|
| (CORRECT) | (WRONG)       |

4. Scan the "2nd Set Complete" label.

#### Note:

Remember to scan "End Configuration" and "Save Parameters" labels to complete all the settings.

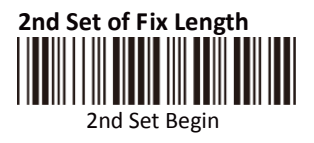

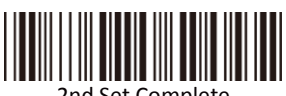

2nd Set Complete
# Group 7: Code 39 Parameters

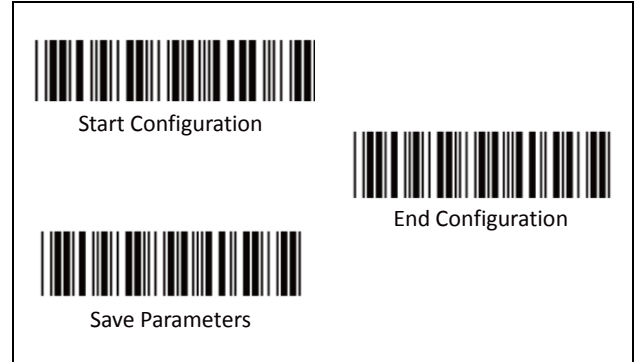

#### Minimum Length:

This function is available only when the 1st or 2nd Set of Fix Length is set.

To set the Minimum Length:

- 1. Scan "Start Configuration" label.
- 2. Complete the 1st or 2nd set of fixed length configuration.
- 3. Scan the "Minimum Length Begin" label
- Go to the Decimal Value Tables (in Appendix A), scan the digits of label(s) that represents the length to be read.

i.e.: To Set length to 9 Scan Decimal "9" then continue

9

(CORRECT)

# DO NOT SCAN "0" BEFORE THE LENGTH from 1~9

09 (WRONG)

5. Scan the "Minimum Length Complete" label

#### Note:

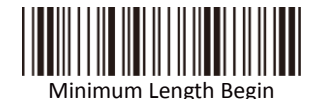

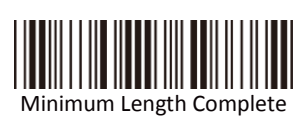

# Group 8: Code 128 Parameters

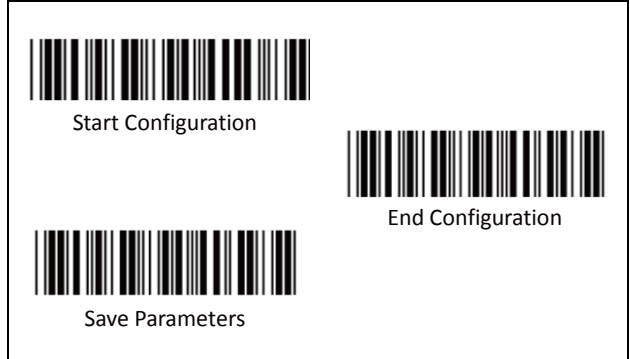

**Reading Type** Α.

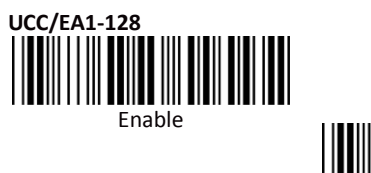

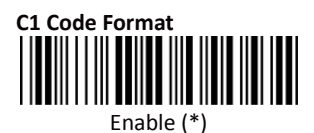

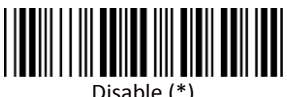

Disable (\*)

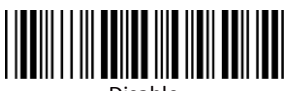

Disable

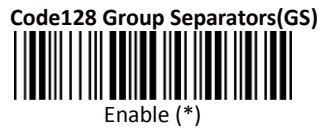

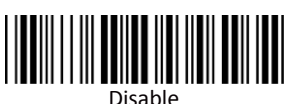

36

# Group 8: Code 128 Parameters

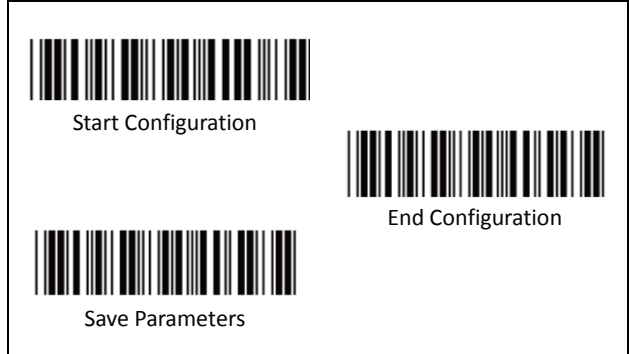

B. Check Digit Transmission

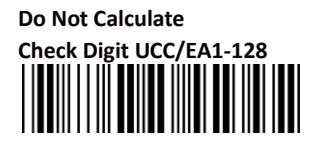

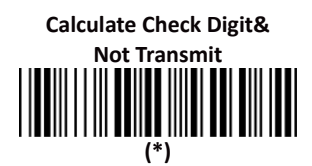

C. Append FNC2

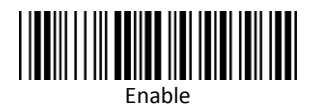

Calculate Check Digit & Transmit

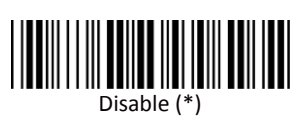

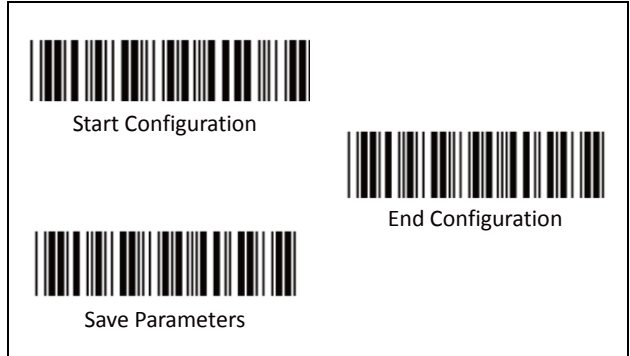

# D. Set Up Code Length

There are two sets of fixed code length available.

To set the 1st set of fixed length:

- 1. Scan "Start Configuration" label.
- 2. Scan the "1st Set Begin" label.
- Go to the Decimal Value Tables (in Appendix A), scan the digits of label(s) that represents the length to be read.

i.e.: To Set code length to 12 Scan Decimal "1" then scan "2"

4. Scan the "1st Set Complete" label.

#### Note:

Remember to scan "End Configuration" and "Save Parameters" labels to complete all the settings.

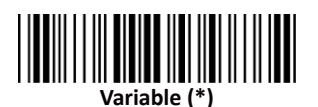

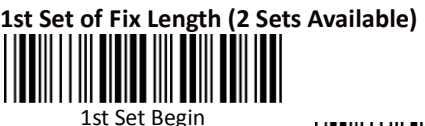

1st Set Complete

# Group 8: Code 128 Parameters

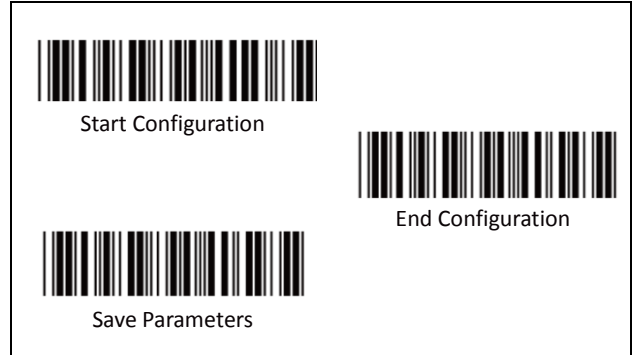

To set the2nd set of fixed length:

- 1. Scan "Start Configuration" label.
- 2. Scan the "2nd Set Begin" label.
- Go to the Decimal Value Tables (in Appendix A), scan the digits of label(s) that represents the length to be read.

i.e.: To Set code length to 8

Scan Decimal "8" then continue

### DO NOT SCAN "0" BEFORE THE LENGTH from 1~9

- -

8

<del>08</del>

(CORRECT) (WRONG) 4. Scan the "2nd Set Complete" label.

#### Note:

Remember to scan "End Configuration" and "Save Parameters" labels to complete all the settings.

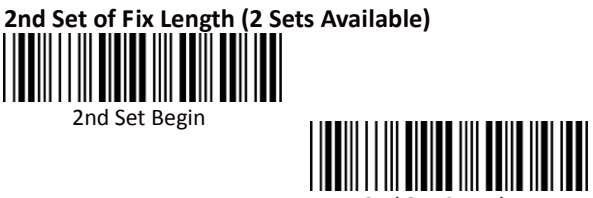

2nd Set Complete

# Group 8: Code 128 Parameters

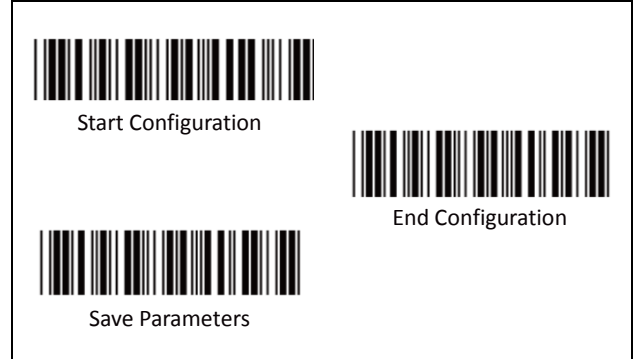

#### Minimum Length:

This function is available only when the 1st or 2nd Set of Fix Length is set.

To set the Minimum Length:

- 1. Scan "Start Configuration" label.
- 2. Complete the 1st or 2nd set of fixed length configuration.
- 3. Scan the "Minimum Length Begin" label
- Go to the Decimal Value Tables (in Appendix A), scan the digits of label(s) that represents the length to be read.

i.e.: To Set length to 9 Scan Decimal "9" then continue

# DO NOT SCAN "0" BEFORE THE LENGTH from 1~9

9 09 (CORRECT) (WRONG) Scan the "Minimum Length Complete" label

Note:

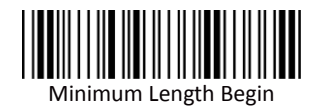

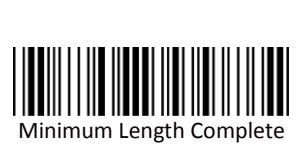

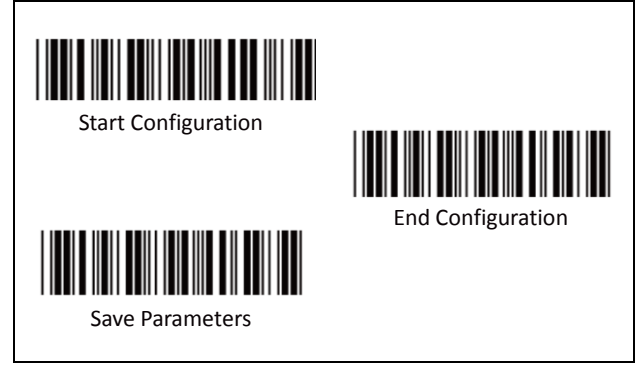

A. Check Digit Transmission

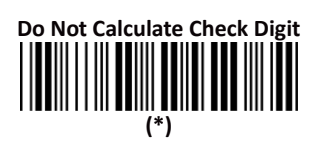

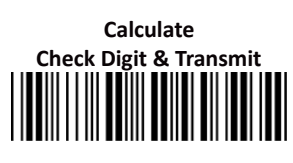

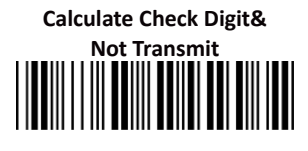

B. Set Up Number of Character

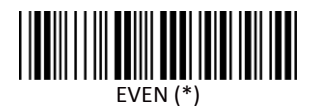

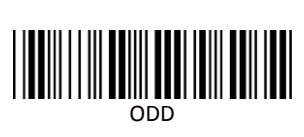

C. Brazilian Banking Code

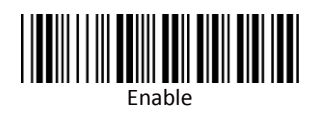

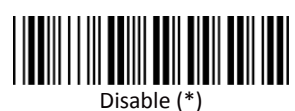

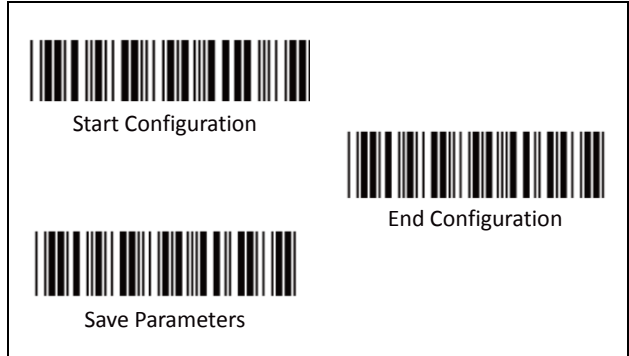

### D. Set 8p Code Length

There are two sets of fixed code length available.

To set the 1st set of fixed length:

- 5. Scan "Start Configuration" label.
- 6. Scan the "1st Set Begin" label.
- Go to the Decimal Value Tables (in Appendix A), scan the digits of label(s) that represents the length to be read.

i.e.: To Set code length to 12 Scan Decimal "1" then scan "2"

8. Scan the "1st Set Complete" label.

#### Note:

Remember to scan "End Configuration" and "Save Parameters" labels to complete all the settings.

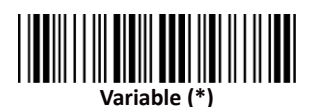

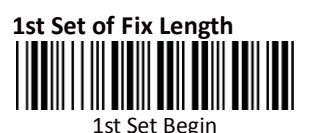

1st Set Complete

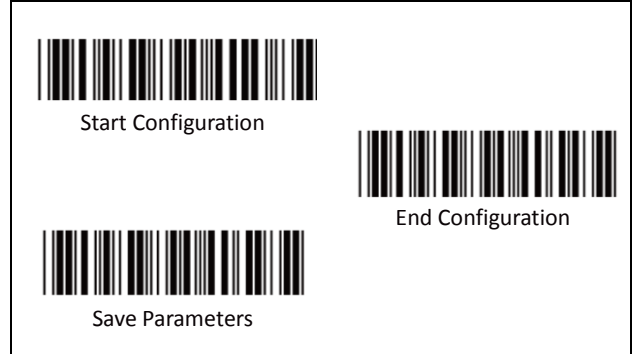

To set the2nd set of fixed length:

- 5. Scan "Start Configuration" label.
- 6. Scan the "2nd Set Begin" label.
- 7. Go to the Decimal Value Tables (in Appendix A), scan the digits of label(s) that represents the length to be read.

i.e.: To Set code length to 8

Scan Decimal "8" then continue

### DO NOT SCAN "0" BEFORE THE LENGTH from 1~9

8

08

(CORRECT) (WRONG) Scan the "2nd Set Complete" label. 8.

#### Note:

Remember to scan "End Configuration" and "Save Parameters" labels to complete all the settings.

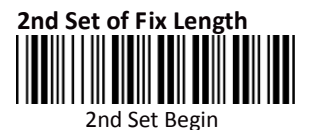

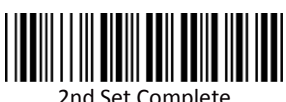

2nd Set Complete

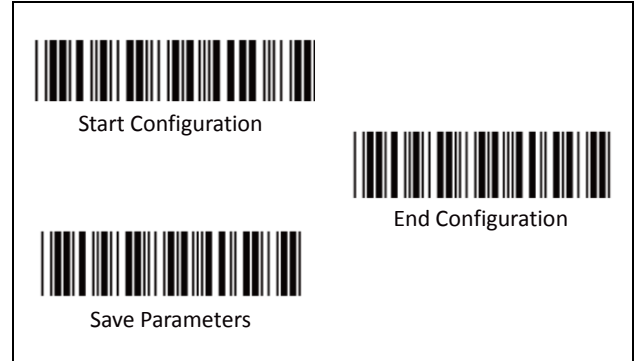

#### Minimum Length:

This function is available only when the 1st or 2nd Set of Fix Length is set.

To set the Minimum Length:

- 5. Scan "Start Configuration" label.
- 6. Complete the 1st or 2nd set of fixed length configuration.
- 7. Scan the "Minimum Length Begin" label
- Go to the Decimal Value Tables (in Appendix A), scan the digits of label(s) that represents the length to be read.

i.e.: To Set length to 7 Scan Decimal "7" then continue

# DO NOT SCAN "0" BEFORE THE LENGTH from 1~9

707(CORRECT)(WRONG)Scan the "Minimum Length Complete" label

#### Note:

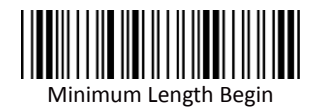

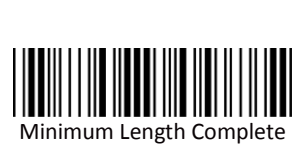

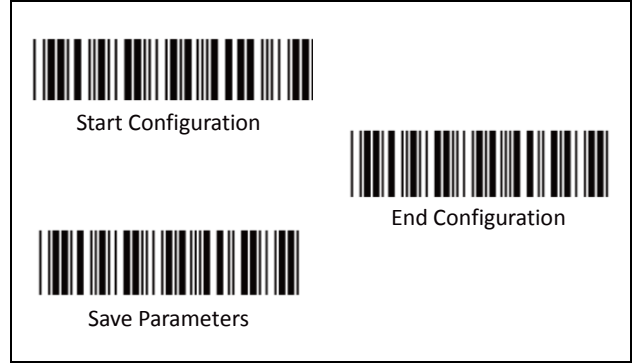

A. Reading type

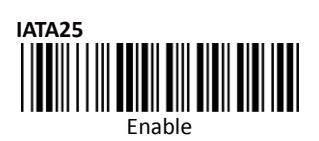

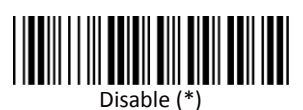

B. Check Digit Transmission

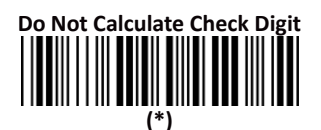

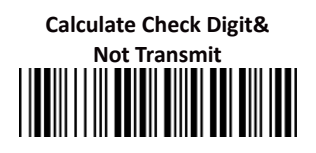

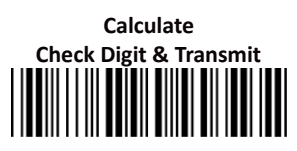

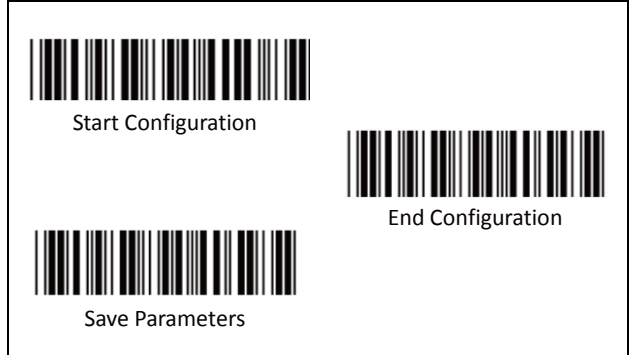

## C. Set Up Code Length

There are two sets of fixed code length available.

To set the 1st set of fixed length:

- 1. Scan "Start Configuration" label.
- 2. Scan the "1st Set Begin" label.
- Go to the Decimal Value Tables (in Appendix A), scan the digits of label(s) that represents the length to be read.

i.e.: To Set code length to 11 Scan Decimal "1" then scan "1"

4. Scan the "1st Set Complete" label.

#### Note:

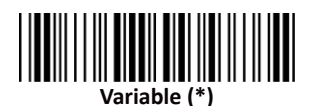

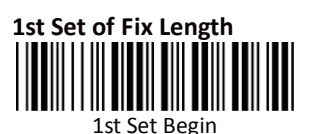

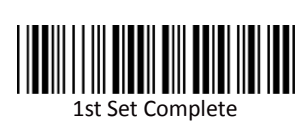

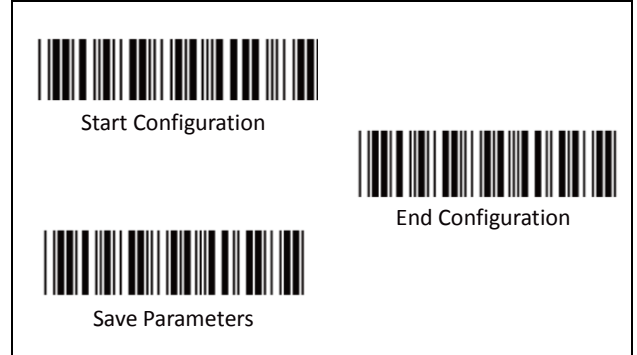

To set the2nd set of fixed length:

- 9. Scan "Start Configuration" label.
- 10. Scan the "2nd Set Begin" label.
- 11. Go to the Decimal Value Tables (in Appendix A), scan the digits of label(s) that represents the length to be read.

**i.e.: To Set code length to 7** Scan Decimal "7" then continue

## DO NOT SCAN "0" BEFORE THE LENGTH from 1~9

707(CORRECT)(WRONG)12.Scan the "2nd Set Complete" label.

#### Note:

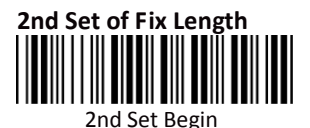

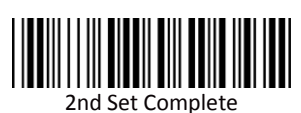

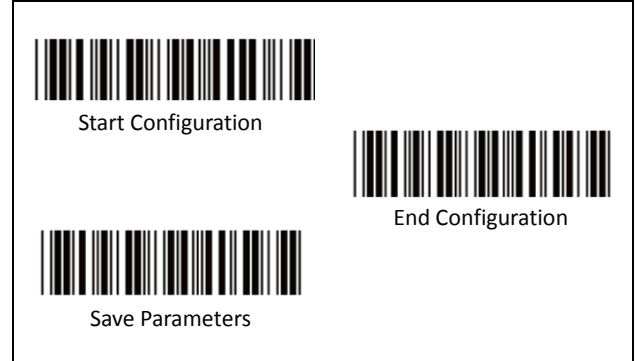

#### Minimum Length:

This function is available only when the 1st or 2nd Set of Fix Length is set.

To set the Minimum Length:

- 9. Scan "Start Configuration" label.
- 10. Complete the 1st or 2nd set of fixed length configuration.
- 11. Scan the "Minimum Length Begin" label
- 12. Go to the Decimal Value Tables (in Appendix A), scan the digits of label(s) that represents the length to be read.

i.e.: To Set length to 9 Scan Decimal "9" then continue

DO NOT SCAN "0" BEFORE THE Minimum Length from 1~9

9 09 (CORRECT) (WRONG) Scan the "Minimum Length Complete" label

Note:

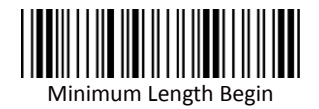

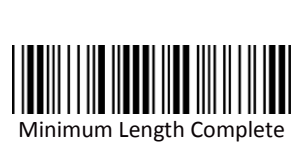

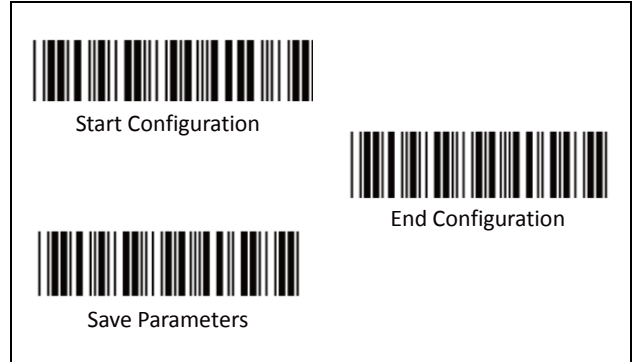

A. Check Digit Transmission

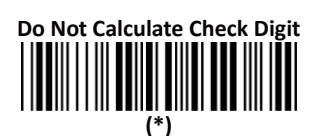

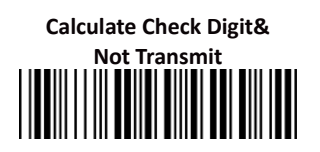

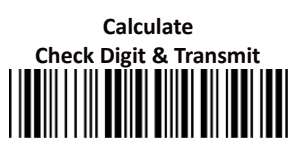

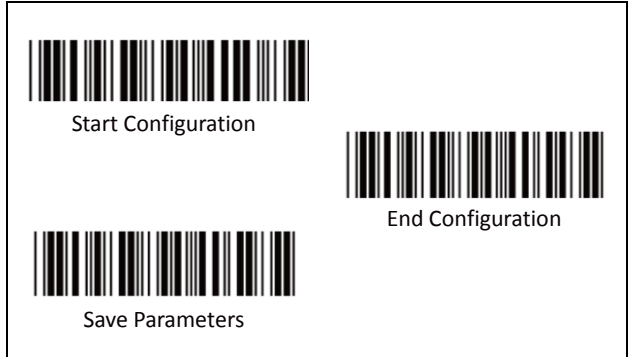

### B. Set Up Code Length

There are two sets of fixed code length available.

To set the 1st set of fixed length:

- 1. Scan "Start Configuration" label.
- 2. Scan the "1st Set Begin" label.
- Go to the Decimal Value Tables (in Appendix A), scan the digits of label(s) that represents the length to be read.

i.e.: To Set code length to 10 Scan Decimal "1" then scan "0"

4. Scan the "1st Set Complete" label.

#### Note:

Remember to scan "End Configuration" and "Save Parameters" labels to complete all the settings.

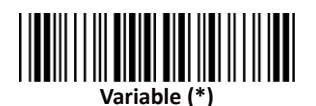

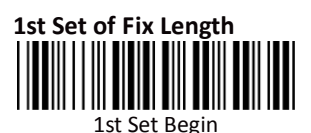

1st Set Complete

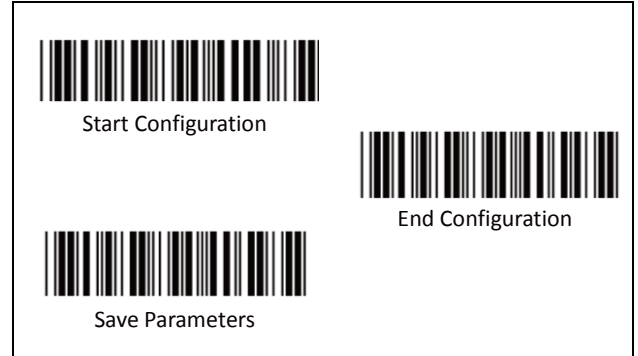

To set the2nd set of fixed length:

- 1. Scan "Start Configuration" label.
- 2. Scan the "2nd Set Begin" label.
- 3. Go to the Decimal Value Tables (in Appendix A), scan the digits of label(s) that represents the length to be read.

i.e.: To Set code length to 7 Scan Decimal "7" then continue

DO NOT SCAN "0" BEFORE THE LENGTH from 1~9 7 07

(CORRECT)

(WRONG)

4. Scan the "2nd Set Complete" label.

#### Note:

Remember to scan "End Configuration" and "Save Parameters" labels to complete all the settings.

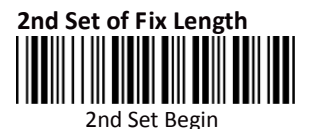

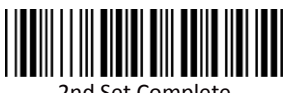

2nd Set Complete

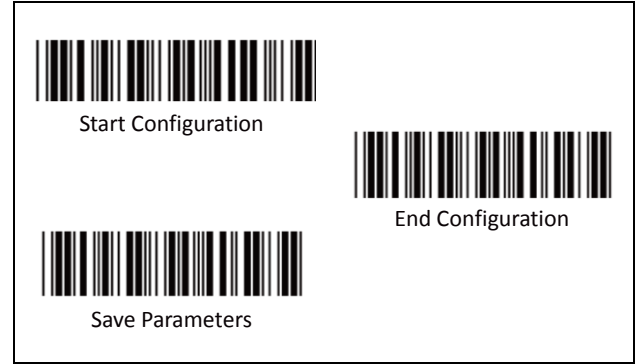

#### Minimum Length:

This function is available only when the 1st or 2nd Set of Fix Length is set.

To set the Minimum Length:

- 1. Scan "Start Configuration" label.
- 2. Complete the 1st or 2nd set of fixed length configuration.
- 3. Scan the "Minimum Length Begin" label
- Go to the Decimal Value Tables (in Appendix A), scan the digits of label(s) that represents the length to be read.

i.e.: To Set length to 9 Scan Decimal "9" then continue

DO NOT SCAN "0" BEFORE THE Minimum Length from 1~9

**9 09** (CORRECT) (WRONG) 5. Scan the "Minimum Length Complete" label

#### Note:

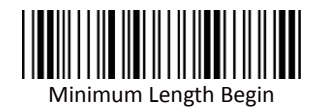

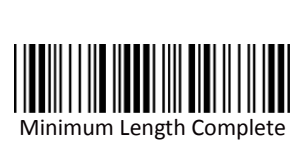

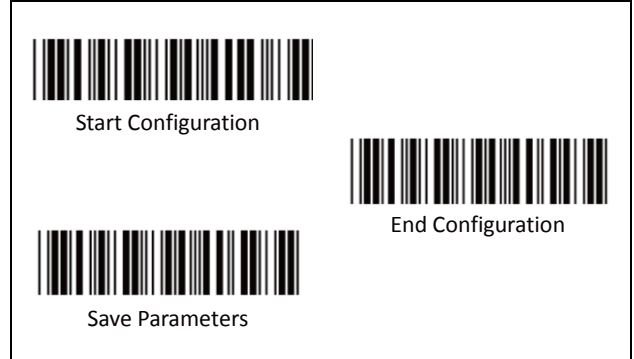

A. Set Up Start/Stop Characters Upon Transmission

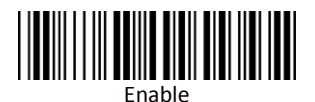

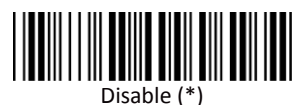

53

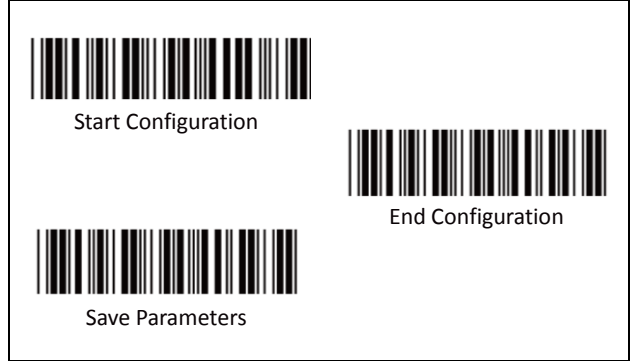

B. Transmission Type of Start/Stop

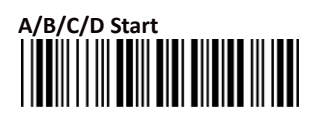

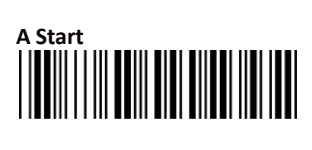

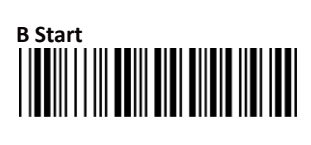

C Start

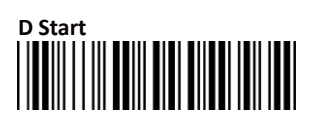

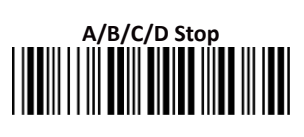

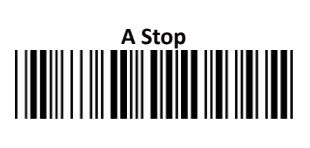

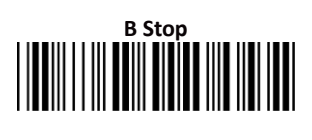

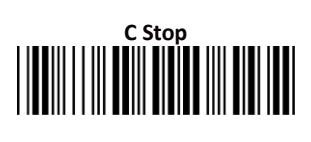

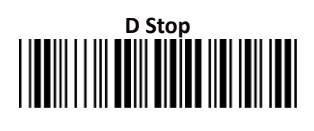

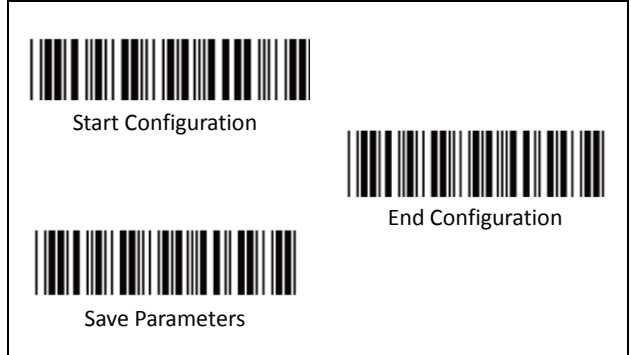

## C. Set Up Code Length

There are two sets of fixed code length available.

To set the 1st set of fixed length:

- 1. Scan "Start Configuration" label.
- 2. Scan the "1st Set Begin" label.
- Go to the Decimal Value Tables (in Appendix A), scan the digits of label(s) that represents the length to be read.

i.e.: To Set code length to 11 Scan Decimal "1" then scan "1"

4. Scan the "1st Set Complete" label.

#### Note:

Remember to scan "End Configuration" and "Save Parameters" labels to complete all the settings.

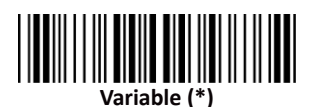

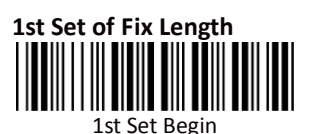

1st Set Complete

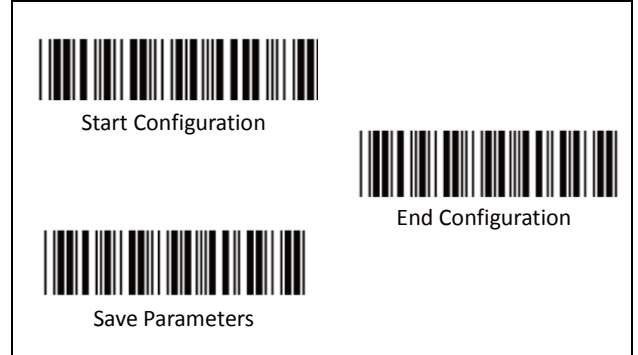

To set the2nd set of fixed length:

- 1. Scan "Start Configuration" label.
- 2. Scan the "2nd Set Begin" label.
- 3. Go to the Decimal Value Tables (in Appendix A), scan the digits of label(s) that represents the length to be read.

i.e.: To Set code length to 7 Scan Decimal "7" then continue

## DO NOT SCAN "0" BEFORE THE LENGTH from 1~9

7

07

(CORRECT) (WRONG) Scan the "2nd Set Complete" label. 4.

#### Note:

Remember to scan "End Configuration" and "Save Parameters" labels to complete all the settings.

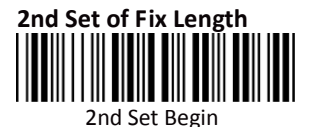

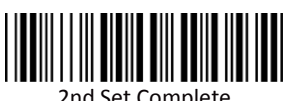

2nd Set Complete

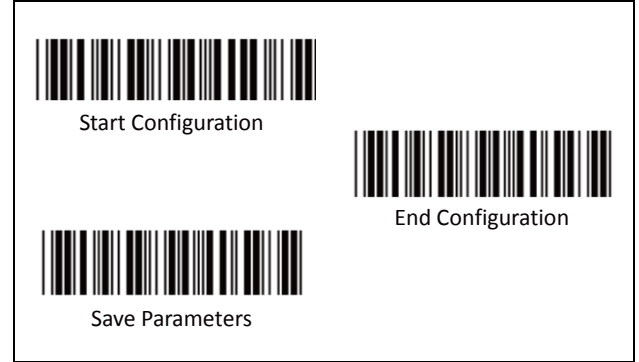

#### Minimum Length:

This function is available only when the 1st or 2nd Set of Fix Length is set.

To set the Minimum Length:

- 1. Scan "Start Configuration" label.
- 2. Complete the 1st or 2nd set of fixed length configuration.
- 3. Scan the "Minimum Length Begin" label
- Go to the Decimal Value Tables (in Appendix A), scan the digits of label(s) that represents the length to be read.

i.e.: To Set length to 9 Scan Decimal "9" then continue

DO NOT SCAN "0" BEFORE THE Minimum Length from 1~9

**9 09** (CORRECT) (WRONG) 5. Scan the "Minimum Length Complete" label

Note:

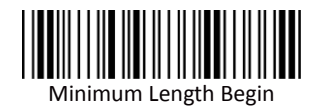

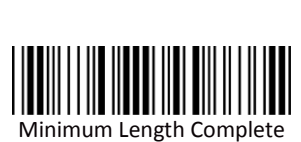

## Group 13: Code 93 Parameters

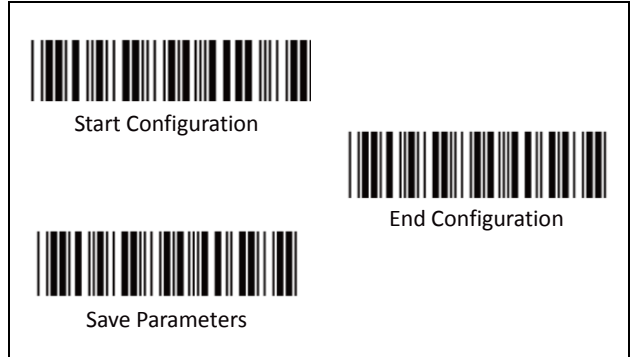

# A. Check Digit Transmission

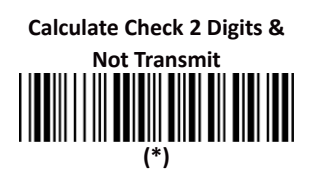

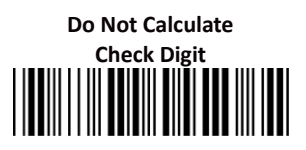

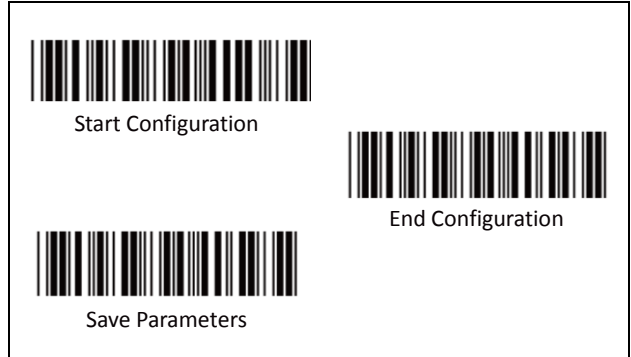

# B. Set Up Code Length

There are two sets of fixed code length available.

To set the 1st set of fixed length:

- 1. Scan "Start Configuration" label.
- 2. Scan the "1st Set Begin" label.
- Go to the Decimal Value Tables (in Appendix A), scan the digits of label(s) that represents the length to be read.

i.e.: To Set code length to 12 Scan Decimal "1" then scan "2"

4. Scan the "1st Set Complete" label.

#### Note:

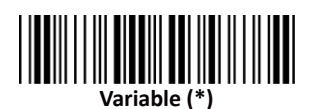

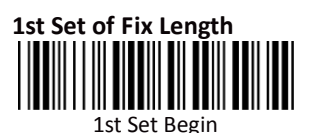

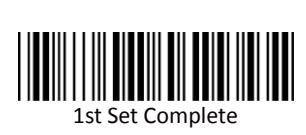

# Group 13: Code 93 Parameters

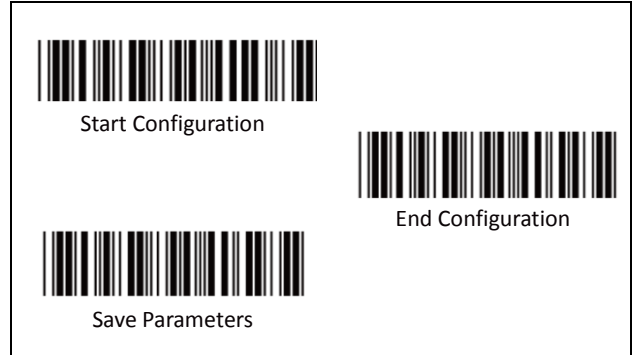

To set the2nd set of fixed length:

- 1. Scan "Start Configuration" label.
- 2. Scan the "2nd Set Begin" label.
- 3. Go to the Decimal Value Tables (in Appendix A), scan the digits of label(s) that represents the length to be read.

i.e.: To Set code length to 6 Scan Decimal "6" then continue

DO NOT SCAN "0" BEFORE THE LENGTH from 1~9 6 06

(CORRECT)

(WRONG)

4. Scan the "2nd Set Complete" label.

#### Note:

Remember to scan "End Configuration" and "Save Parameters" labels to complete all the settings.

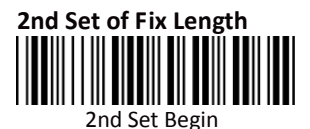

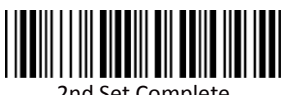

2nd Set Complete

# Group 13: Code 93 Parameters

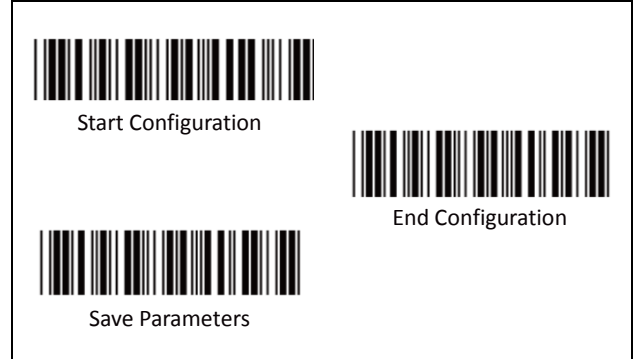

#### Minimum Length:

This function is available only when the 1st or 2nd Set of Fix Length is set.

To set the Minimum Length:

- 1. Scan "Start Configuration" label.
- 2. Complete the 1st or 2nd set of fixed length configuration.
- 3. Scan the "Minimum Length Begin" label
- Go to the Decimal Value Tables (in Appendix A), scan the digits of label(s) that represents the length to be read.

i.e.: To Set length to 9 Scan Decimal "9" then continue

DO NOT SCAN "0" BEFORE THE Minimum Length from 1~9

**9 09** (CORRECT) (WRONG) 5. Scan the "Minimum Length Complete" label

#### Note:

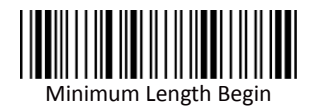

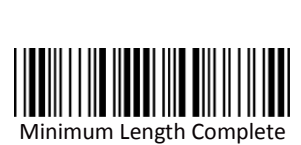

# Group 14: Code 11 Parameters

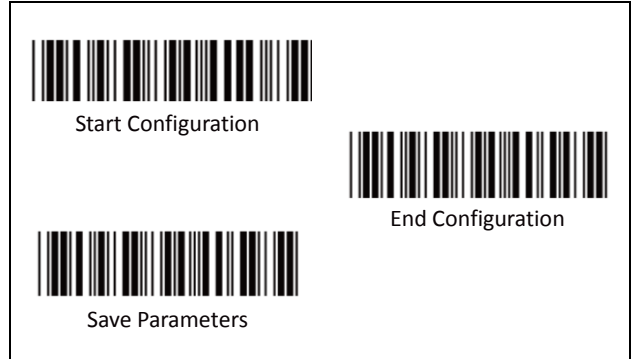

A. Check Digit Transmission

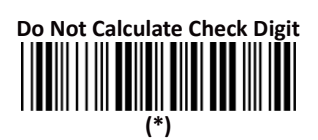

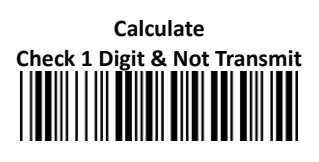

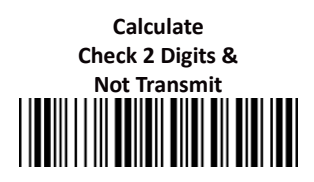

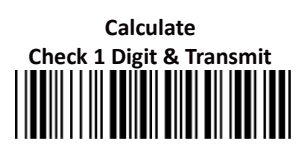

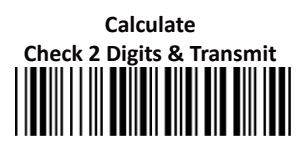

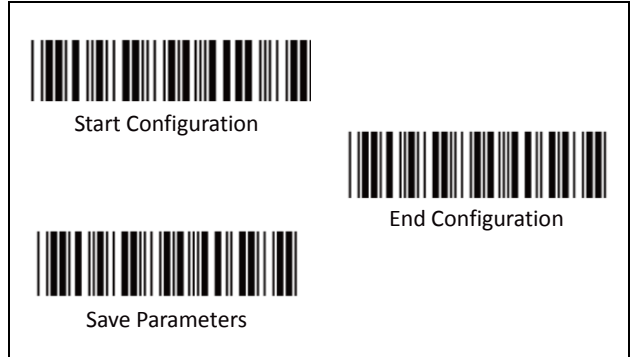

# B. Set Up Code Length

There are two sets of fixed code length available.

To set the 1st set of fixed length:

- 1. Scan "Start Configuration" label.
- 2. Scan the "1st Set Begin" label.
- Go to the Decimal Value Tables (in Appendix A), scan the digits of label(s) that represents the length to be read.

i.e.: To Set code length to 10 Scan Decimal "1" then scan "0"

4. Scan the "1st Set Complete" label.

#### Note:

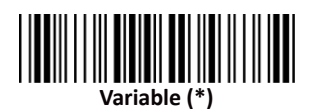

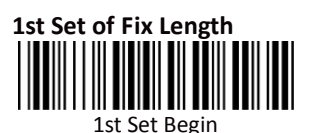

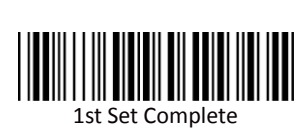

## Group 14: Code 11 Parameters

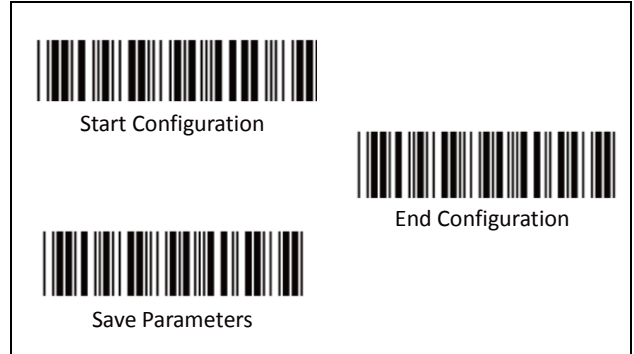

To set the2nd set of fixed length:

- 1. Scan "Start Configuration" label.
- 2. Scan the "2nd Set Begin" label.
- Go to the Decimal Value Tables (in Appendix A), scan the digits of label(s) that represents the length to be read.

**i.e.: To Set code length to 7** Scan Decimal "7" then continue

DO NOT SCAN "0" BEFORE THE LENGTH from 1~9 7 07

(CORRECT)

(WRONG)

4. Scan the "2nd Set Complete" label.

#### Note:

Remember to scan "End Configuration" and "Save Parameters" labels to complete all the settings.

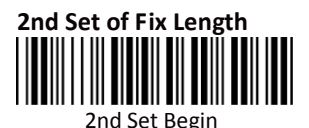

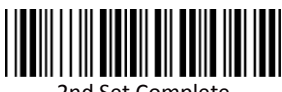

2nd Set Complete

## Group 14: Code 11 Parameters

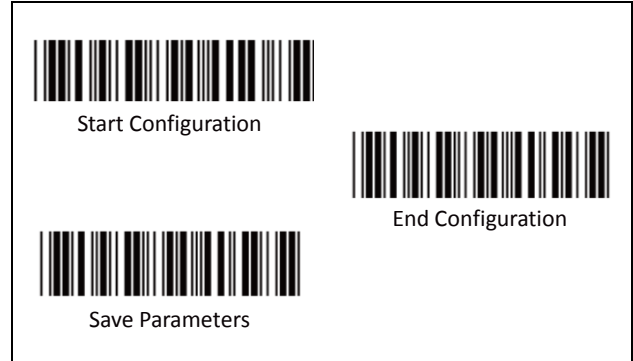

#### Minimum Length:

This function is available only when the 1st or 2nd Set of Fix Length is set.

To set the Minimum Length:

- 1. Scan "Start Configuration" label.
- 2. Complete the 1st or 2nd set of fixed length configuration.
- 3. Scan the "Minimum Length Begin" label
- Go to the Decimal Value Tables (in Appendix A), scan the digits of label(s) that represents the length to be read.

i.e.: To Set length to 9 Scan Decimal "9" then continue

DO NOT SCAN "0" BEFORE THE Minimum Length from 1~9

**9 09** (CORRECT) (WRONG) 5. Scan the "Minimum Length Complete" label

#### Note:

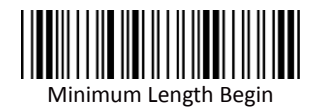

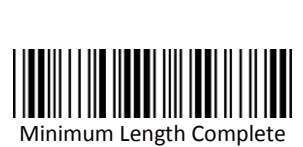

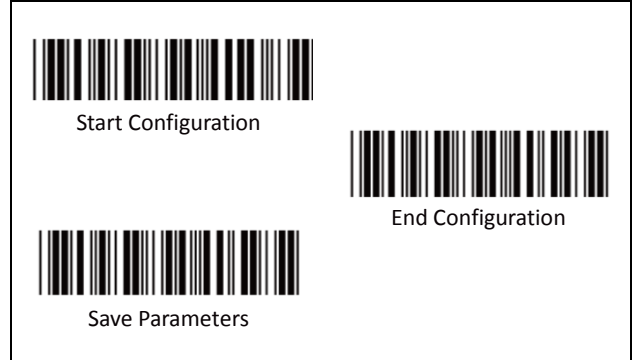

A. Check Digit Transmission

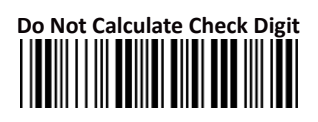

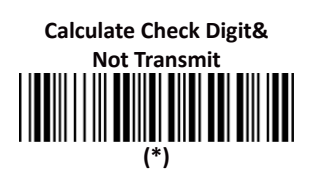

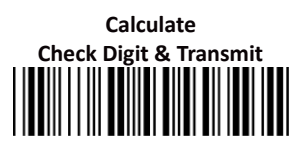

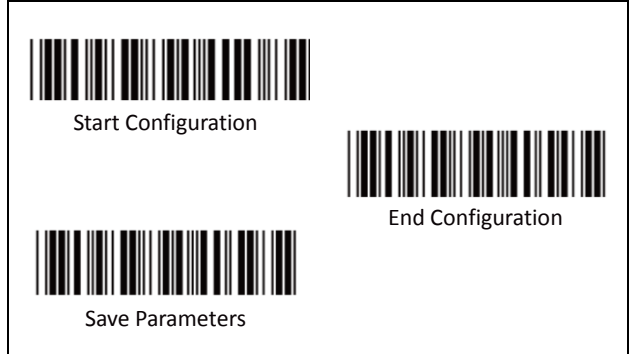

## B. Set Up Code Length

There are two sets of fixed code length available.

To set the 1st set of fixed length:

- 1. Scan "Start Configuration" label.
- 2. Scan the "1st Set Begin" label.
- Go to the Decimal Value Tables (in Appendix A), scan the digits of label(s) that represents the length to be read.

i.e.: To Set code length to 10 Scan Decimal "1" then scan "0"

4. Scan the "1st Set Complete" label.

#### Note:

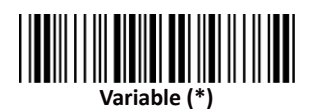

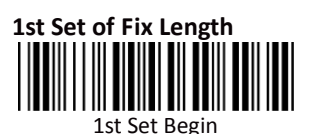

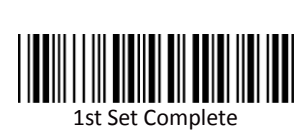

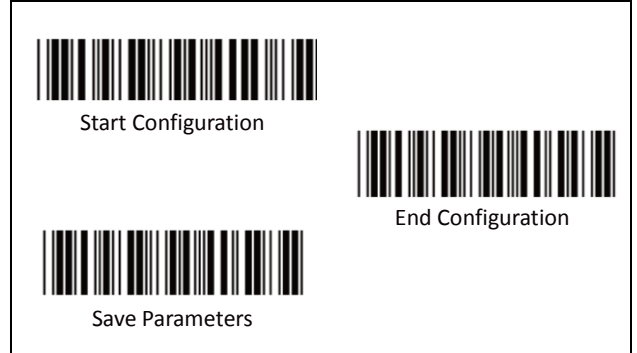

To set the2nd set of fixed length:

- 1. Scan "Start Configuration" label.
- 2. Scan the "2nd Set Begin" label.
- Go to the Decimal Value Tables (in Appendix A), scan the digits of label(s) that represents the length to be read.

**i.e.: To Set code length to 9** Scan Decimal "9" then continue

DO NOT SCAN "0" BEFORE THE LENGTH from 1~9 9 09

(CORRECT)

- (WRONG)
- 4. Scan the "2nd Set Complete" label.

#### Note:

Remember to scan "End Configuration" and "Save Parameters" labels to complete all the settings.

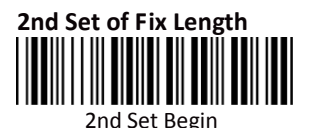

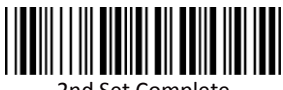

2nd Set Complete

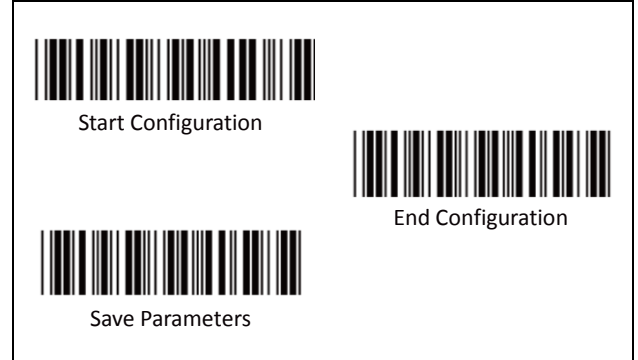

#### Minimum Length:

This function is available only when the 1st or 2nd Set of Fix Length is set.

To set the Minimum Length:

- 1. Scan "Start Configuration" label.
- 2. Complete the 1st or 2nd set of fixed length configuration.
- 3. Scan the "Minimum Length Begin" label
- Go to the Decimal Value Tables (in Appendix A), scan the digits of label(s) that represents the length to be read.

i.e.: To Set length to 12 Scan Decimal "1" then "scan "2"

DO NOT SCAN "0" BEFORE THE Minimum Length from 1~9

12909(CORRECT)(CORRECT)(WRONG)5.Scan the "Minimum Length Complete" label

Note:

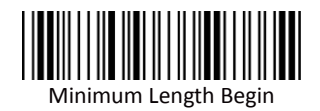

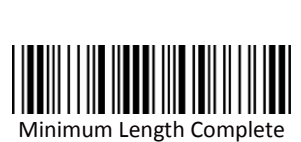

# Group 16: Code 2 of 6 Parameters

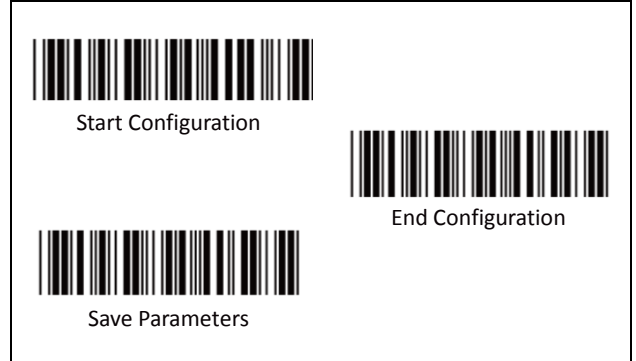

A. Check Digit Transmission

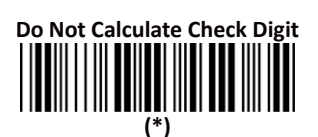

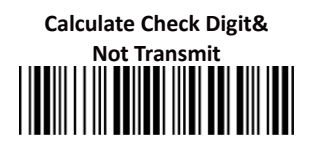

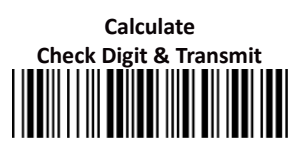
## Group 16: Code 2 of 6 Parameters

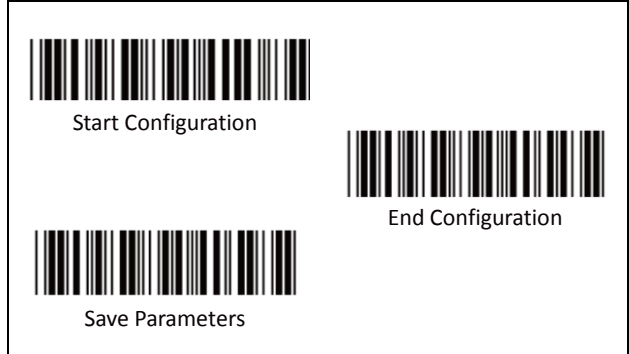

### B. Set Up Code Length

There are two sets of fixed code length available.

To set the 1st set of fixed length:

- 1. Scan "Start Configuration" label.
- 2. Scan the "1st Set Begin" label.
- Go to the Decimal Value Tables (in Appendix A), scan the digits of label(s) that represents the length to be read.

i.e.: To Set code length to 10 Scan Decimal "1" then scan "0"

4. Scan the "1st Set Complete" label.

### Note:

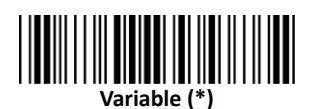

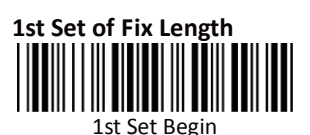

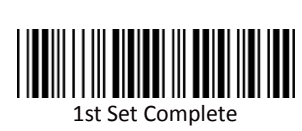

## Group 16: Code 2 of 6 Parameters

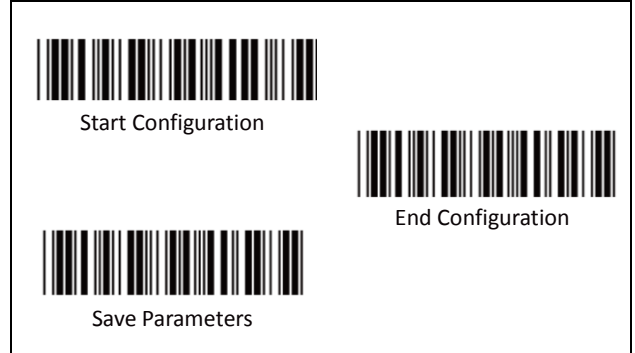

To set the2nd set of fixed length:

- 5. Scan "Start Configuration" label.
- 6. Scan the "2nd Set Begin" label.
- 7. Go to the Decimal Value Tables (in Appendix A), scan the digits of label(s) that represents the length to be read.

i.e.: To Set code length to 9 Scan Decimal "9" then continue

DO NOT SCAN "0" BEFORE THE LENGTH from 1~9 9 09

(CORRECT)

- (WRONG)
- 8. Scan the "2nd Set Complete" label.

### Note:

Remember to scan "End Configuration" and "Save Parameters" labels to complete all the settings.

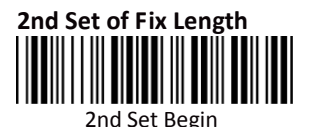

2nd Set Complete

## Group 16: Code 2 of 6 Parameters

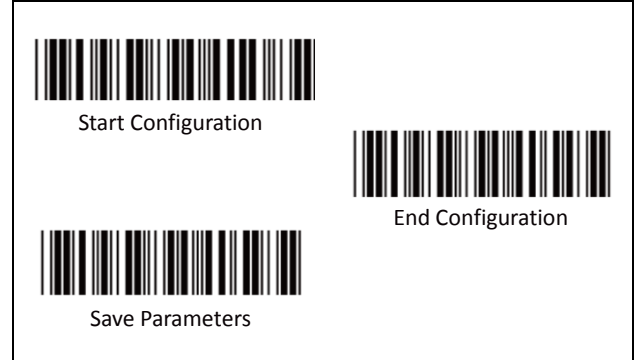

#### Minimum Length:

This function is available only when the 1st or 2nd Set of Fix Length is set.

To set the Minimum Length:

- 6. Scan "Start Configuration" label.
- 7. Complete the 1st or 2nd set of fixed length configuration.
- 8. Scan the "Minimum Length Begin" label
- Go to the Decimal Value Tables (in Appendix A), scan the digits of label(s) that represents the length to be read.

i.e.: To Set length to 12 Scan Decimal "1" then "scan "2"

DO NOT SCAN "0" BEFORE THE Minimum Length from 1~9

12909(CORRECT)(CORRECT)(WRONG)10.Scan the "Minimum Length Complete" label

Note:

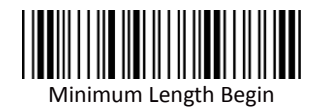

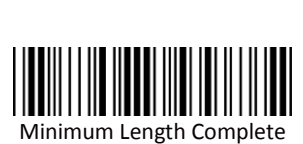

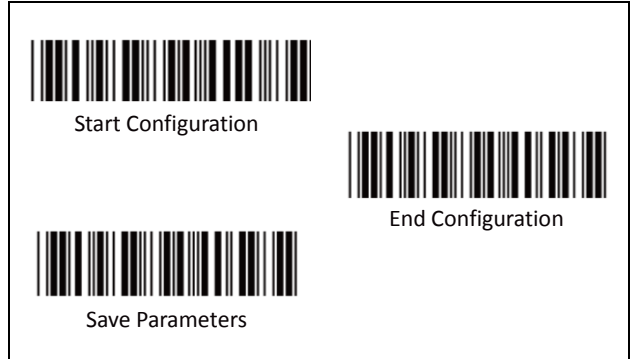

A. Check Digit Transmission

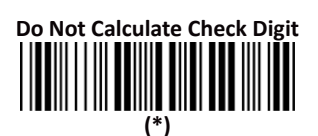

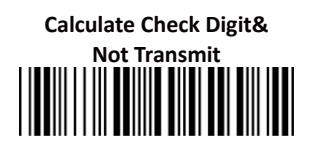

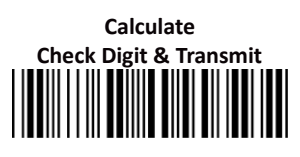

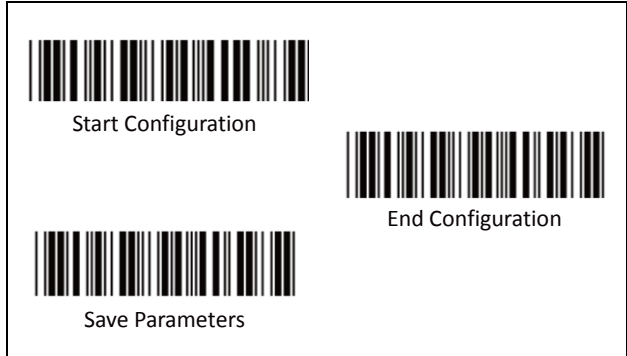

### B. Set Up Code Length

There are two sets of fixed code length available.

To set the 1st set of fixed length:

- 1. Scan "Start Configuration" label.
- 2. Scan the "1st Set Begin" label.
- Go to the Decimal Value Tables (in Appendix A), scan the digits of label(s) that represents the length to be read.

i.e.: To Set code length to 10 Scan Decimal "1" then scan "0"

4. Scan the "1st Set Complete" label.

### Note:

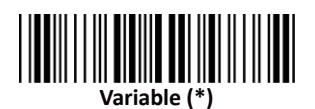

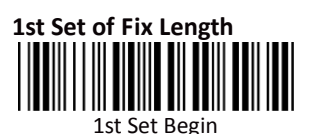

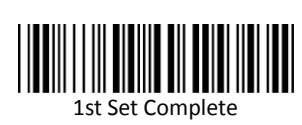

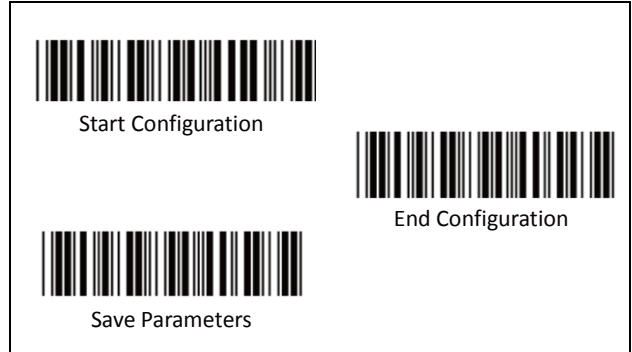

To set the2nd set of fixed length:

- 1. Scan "Start Configuration" label.
- 2. Scan the "2nd Set Begin" label.
- 3. Go to the Decimal Value Tables (in Appendix A), scan the digits of label(s) that represents the length to be read.

i.e.: To Set code length to 9 Scan Decimal "9" then continue

DO NOT SCAN "0" BEFORE THE LENGTH from 1~9 9 09

(CORRECT)

(WRONG)

4. Scan the "2nd Set Complete" label.

### Note:

Remember to scan "End Configuration" and "Save Parameters" labels to complete all the settings.

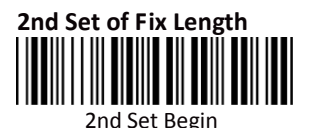

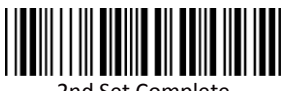

2nd Set Complete

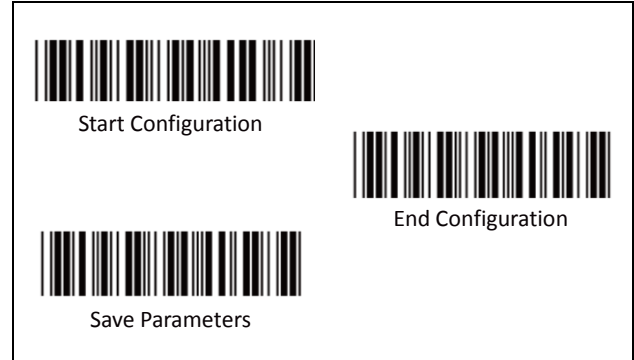

### Minimum Length:

This function is available only when the 1st or 2nd Set of Fix Length is set.

To set the Minimum Length:

- 1. Scan "Start Configuration" label.
- 2. Complete the 1st or 2nd set of fixed length configuration.
- 3. Scan the "Minimum Length Begin" label
- Go to the Decimal Value Tables (in Appendix A), scan the digits of label(s) that represents the length to be read.

i.e.: To Set length to 12 Scan Decimal "1" then "scan "2"

DO NOT SCAN "0" BEFORE THE Minimum Length from 1~9

12909(CORRECT)(CORRECT)(WRONG)5.Scan the "Minimum Length Complete" label

Note:

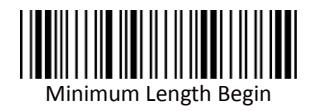

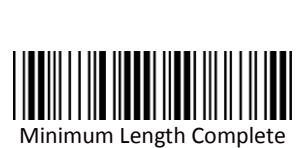

## **Group 18: Telepen Parameters**

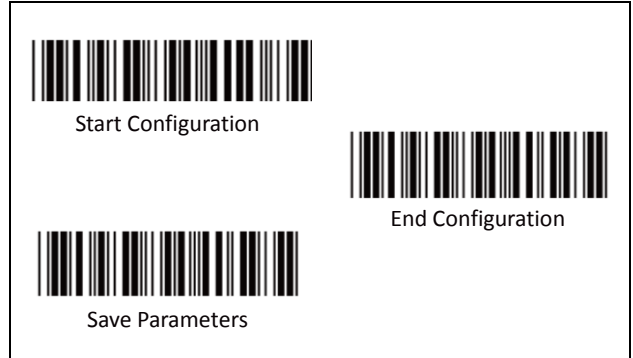

A. Reading Type

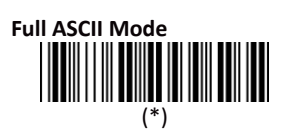

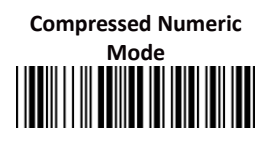

B. Check Digit Transmission

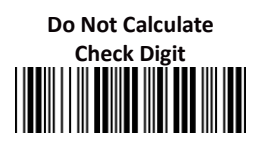

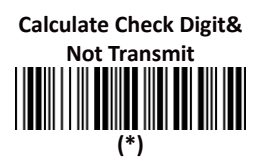

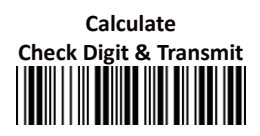

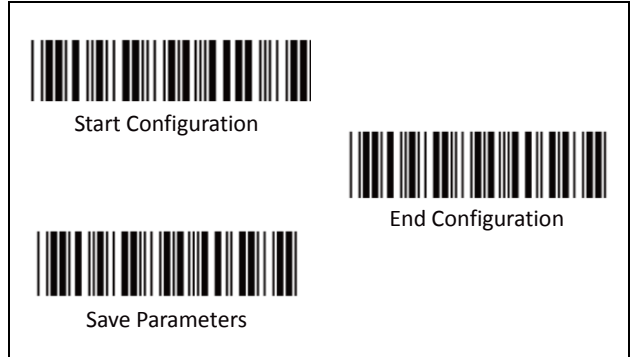

# C. Set Up Code Length

There are two sets of fixed code length available.

To set the 1st set of fixed length:

- 1. Scan "Start Configuration" label.
- 2. Scan the "1st Set Begin" label.
- Go to the Decimal Value Tables (in Appendix A), scan the digits of label(s) that represents the length to be read.

i.e.: To Set code length to 12 Scan Decimal "1" then scan "2"

4. Scan the "1st Set Complete" label.

### Note:

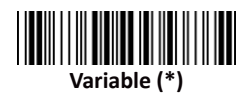

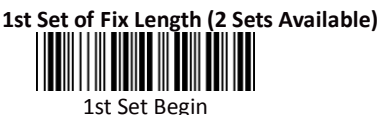

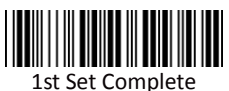

### **Group 18: Telepen Parameters**

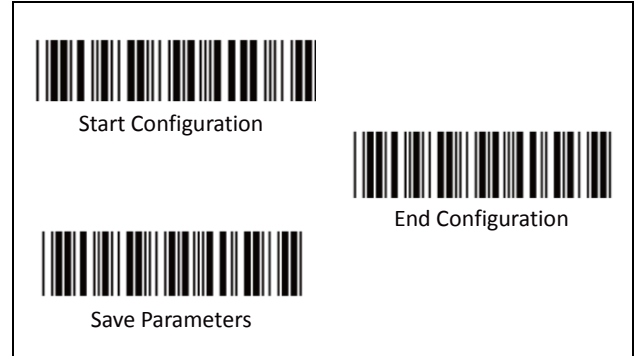

To set the2nd set of fixed length:

- 1. Scan "Start Configuration" label.
- 2. Scan the "2nd Set Begin" label.
- Go to the Decimal Value Tables (in Appendix A), scan the digits of label(s) that represents the length to be read.

i.e.: To Set code length to 8

Scan Decimal "8" then continue

### DO NOT SCAN "0" BEFORE THE LENGTH from 1~9

- -

8

<del>08</del>

(CORRECT) (WRONG) 4. Scan the "2nd Set Complete" label.

### Note:

Remember to scan "End Configuration" and "Save Parameters" labels to complete all the settings.

2nd Set of Fix Length (2 Sets Available)

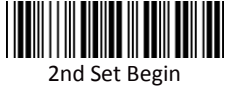

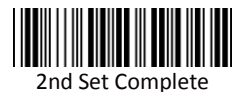

### **Group 18: Telepen Parameters**

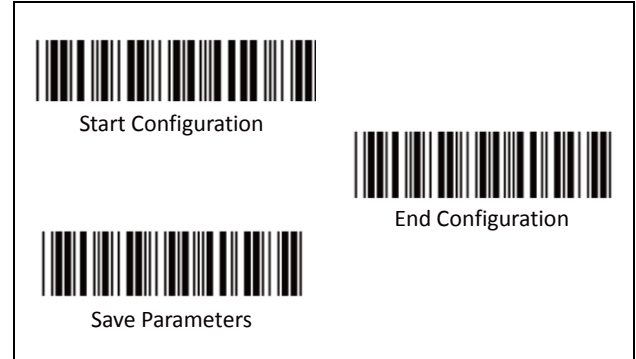

### Minimum Length:

This function is available only when the 1st or 2nd Set of Fix Length is set.

To set the Minimum Length:

- 1. Scan "Start Configuration" label.
- 2. Complete the 1st or 2nd set of fixed length configuration.
- 3. Scan the "Minimum Length Begin" label
- Go to the Decimal Value Tables (in Appendix A), scan the digits of label(s) that represents the length to be read.

#### i.e.: To Set length to 9

Scan Decimal "9" then continue

### DO NOT SCAN "0" BEFORE THE LENGTH from 1~9

9 09 (CORRECT) (WRONG) Scan the "Minimum Length Complete" label

Note:

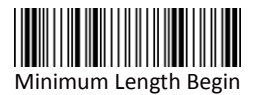

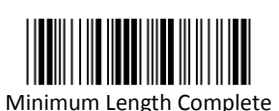

## Group 19: GS1 Databar Parameters

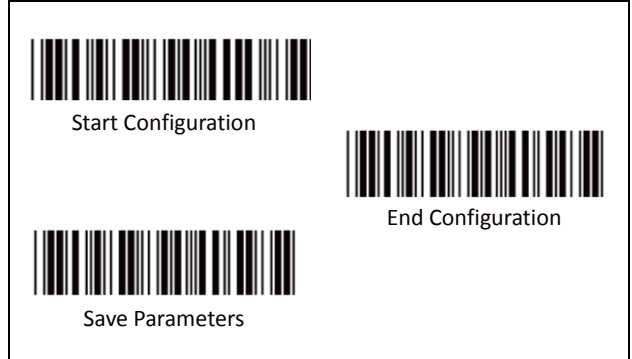

A. GS1 DataBar Omnidirectionl

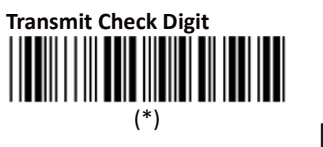

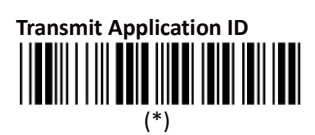

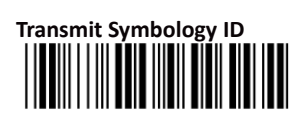

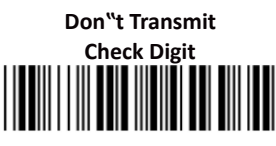

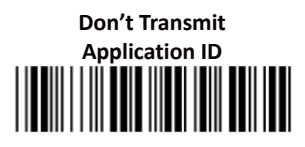

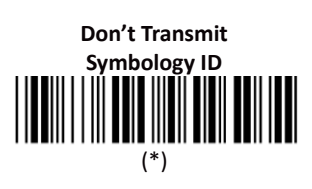

## Group 19: GS1 Databar Parameters

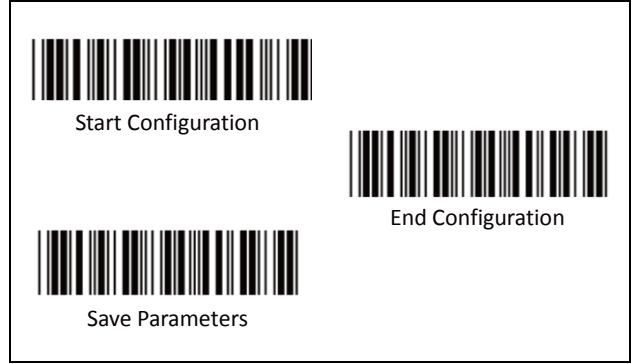

Β. **GS1** DataBar Limited Parameters

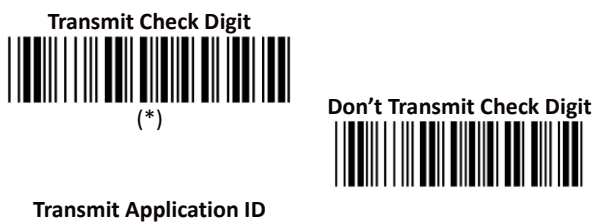

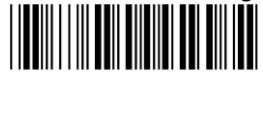

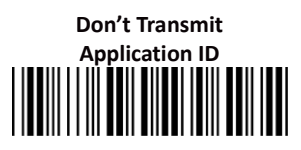

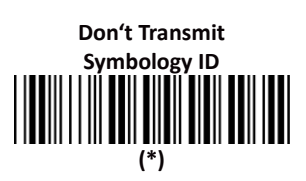

C. **GS1** DataBar Expanded Parameters

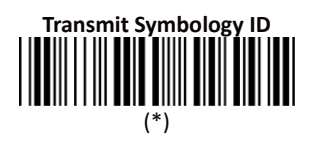

(\*)

**Transmit Symbology ID** 

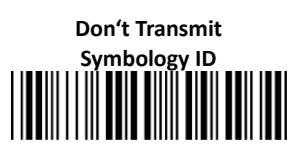

# Group 20: Language Selection

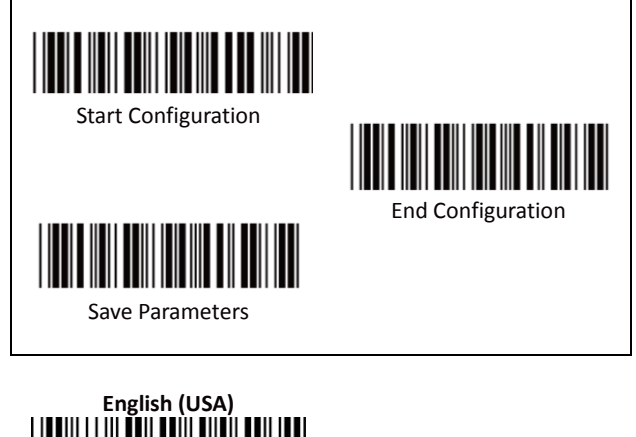

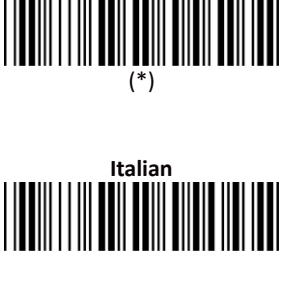

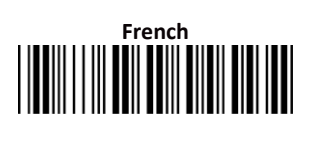

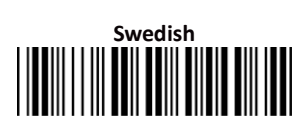

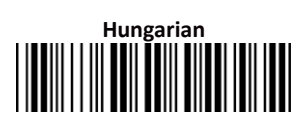

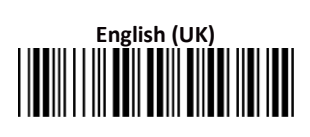

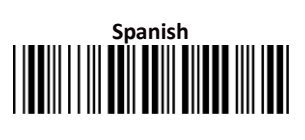

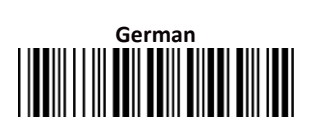

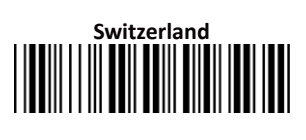

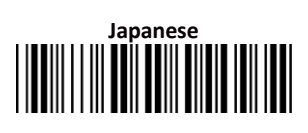

# Group 20: Language Selection

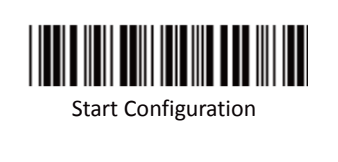

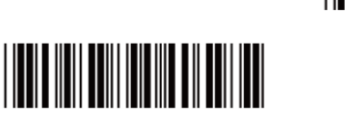

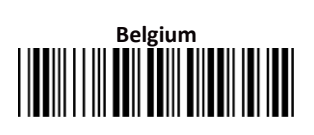

Save Parameters

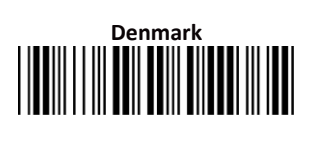

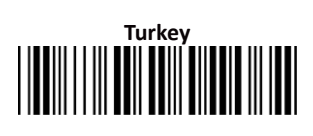

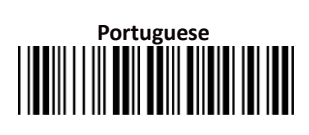

**End Configuration** 

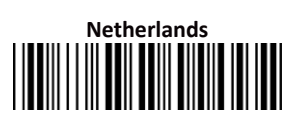

# Reserved2

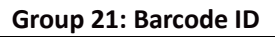

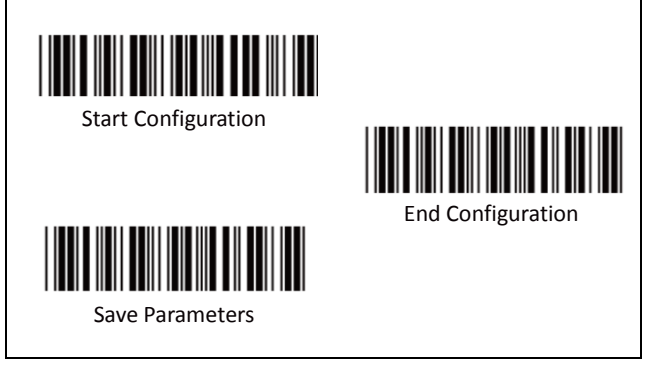

A. Pre-Defined Barcode ID

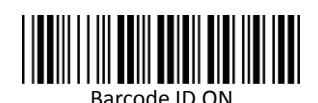

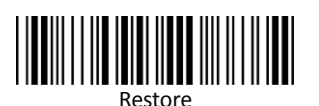

Pre-Defined Barcode ID

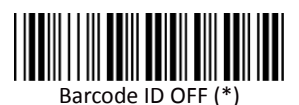

The Identifying Barcode ID is an optional code to identify the barcodes that user scanned.

With this function ON, a leading character will be added to the output string while scanning code; user may refer to the following table to know what kind of bar code is being scanned.

Please refer to the table below for Pre-Defined Barcode ID.

To Restore the Pre-Defined Barcode ID:

- 1. Scan "Start Configuration" label
- 2. Scan "Barcode ID ON" label.
- Scan "Restore Pre-Defined Barcode ID" label. All Barcode IDs will restore to the pre-defined value.

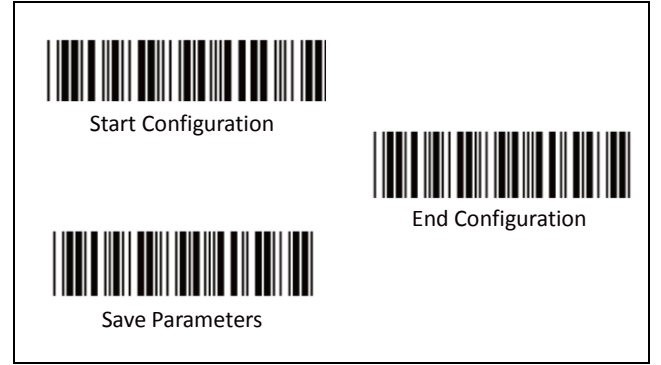

### **Pre-Defined Barcode ID Table**

| Code Type     | ID | Code Type       | ID |
|---------------|----|-----------------|----|
| UPC-A         | А  | China Postage   | М  |
| UPC-E         | В  | MSI/PLESSEY     | Ν  |
| EAN-8         | С  |                 |    |
| EAN-13        | D  | Code 2 of 6     | Р  |
| CODE 39       | E  | LCD25           | Q  |
| CODE 128      | F  | Telepen         | Т  |
| Interleave 25 | G  | GS1 Databar     | U  |
| Industrial 25 | Н  | Omnidirectional |    |
| Matrix 25     |    | GS1 DataBar     | V  |
| Codabar/NW7   | J  | Limited         |    |
| CODE 93       | К  | GS1 DataBar     | W  |
| CODE 11       | L  | Expanded        |    |

### Note:

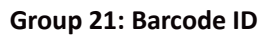

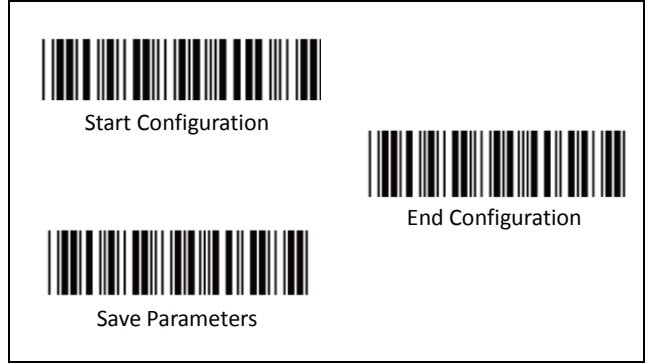

### B. User Define Barcode ID

The user can change the Barcode ID with the User-Define Barcode ID instead.

### Note: Avoid Barcode ID Identity Conflict

The User-Define Barcode ID will overwrite the original default ID value corresponding to the barcode.

**DO NOT** set two or more different Barcodes as one same Barcode ID. It is possible to have more than two symbologies which have same barcode ID and cause identity conflict.

## Group 21: Barcode ID

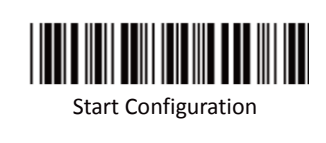

End Configuration

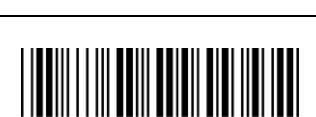

Barcode ID ON

Save Parameters

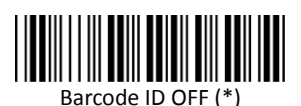

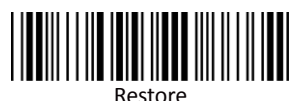

Pre-Defined Barcode ID

### To set the User-Define Barcode ID:

- 1. Scan "Start Configuration" label
- 2. Scan "Barcode ID ON" label.
- 3. Scan the symbologies label (see next page) to select the desired barcode type.
- 4. Go to the ASCII Tables in Appendix B, scan the label that represents the desired barcode ID.

Note:

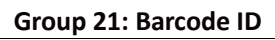

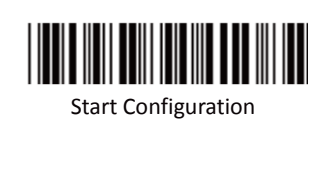

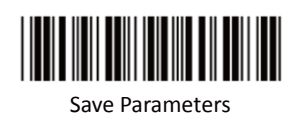

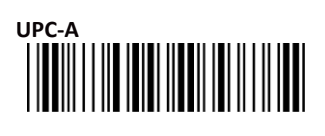

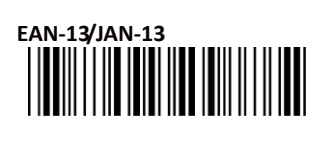

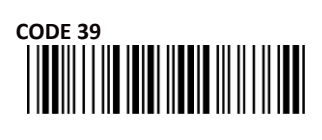

CODABAR/NW7

Industrial 25

CODE 93

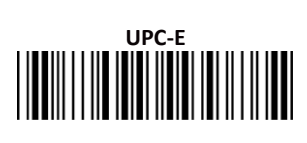

End Configuration

# EAN-8/JAN-8

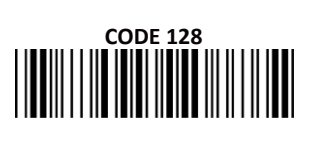

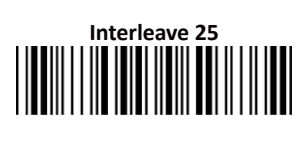

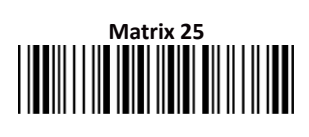

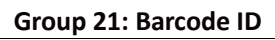

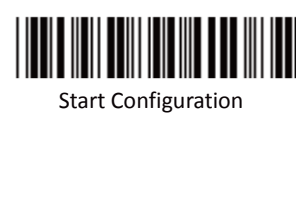

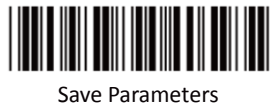

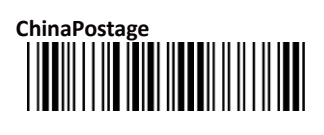

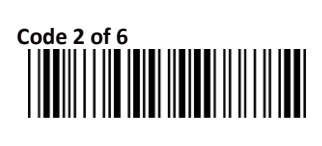

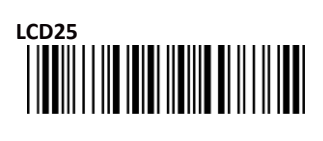

GS1 DataBar Limited

GS1 DataBar Expanded

Reserved5

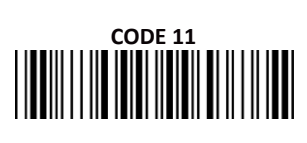

End Configuration

# MSI/PLESSEY

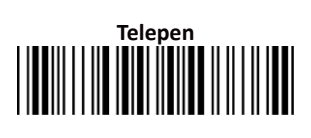

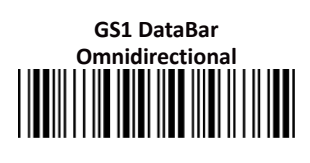

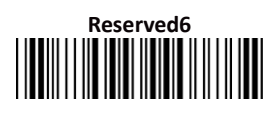

# Group 22: Reading Level & Accuracy Settings

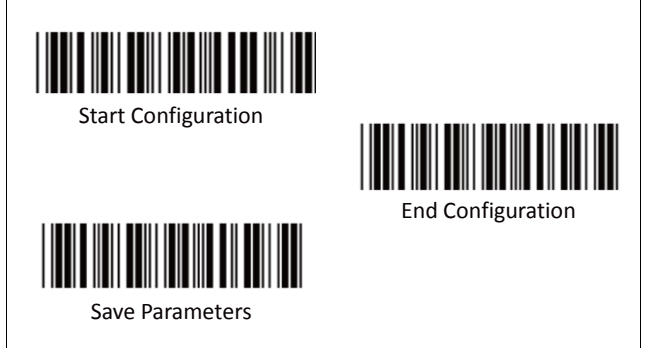

A. Reading Level

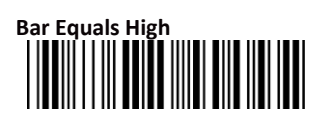

B. Accuracy

3 Times

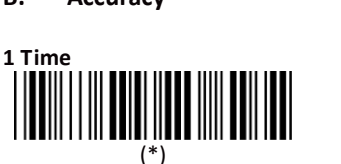

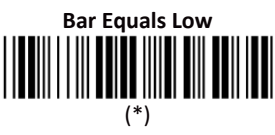

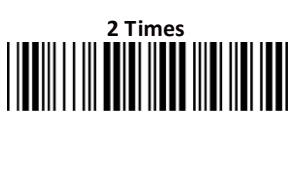

4 Times

## Group 23: Buzzer Beep Tone

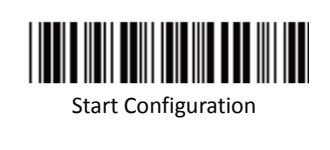

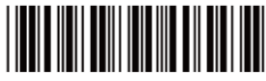

End Configuration

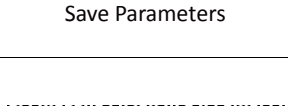

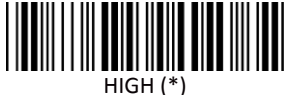

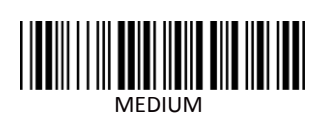

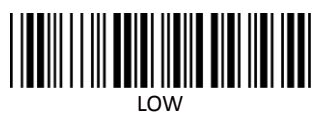

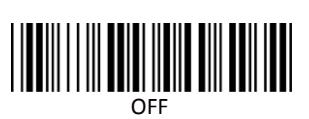

## Group 24: Reverse Output Characters

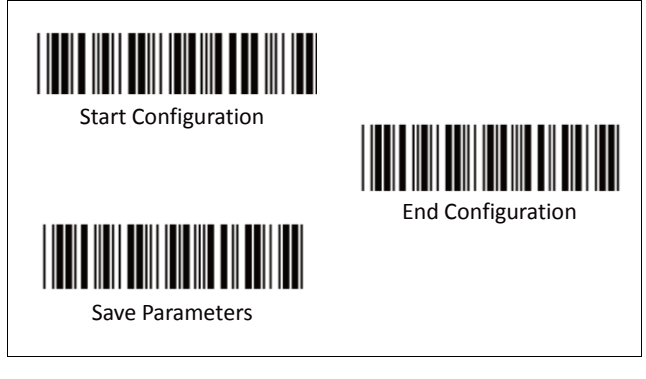

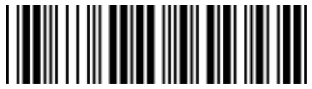

Enable

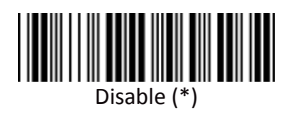

#### Warning:

This function will reverse all types of scanned barcode data. Please consult the technical personnel before configuration.

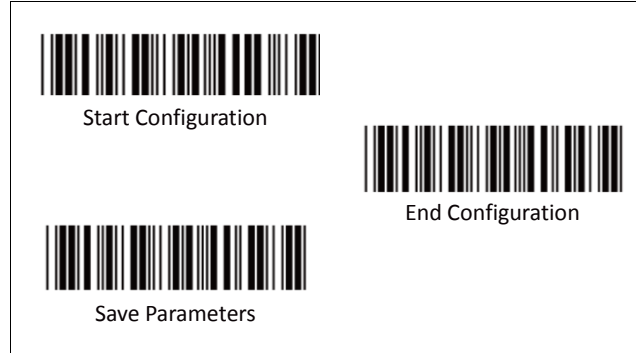

To set the barcode deletion of output characters (1st~6th set available):

- 1. Scan "Start Configuration" label.
- 2. Deletion Set Number:

Scan the set number label (1st set ~ 6th set).

- 3. **Symbologies Selection:** Scan the barcode type label (see next page).
- Set Character Position to be Deleted: Go to the Decimal Value Tables (in Appendix A), scan the number of Character Position.

Then scan the **"Complete"** label to confirm the Position number.

 Set Number of Characters to be Deleted: Go to the Decimal Value Tables (in Appendix A), scan the number of Character Position.

Then scan the **"Complete"** label to confirm the Position number.

### Note:

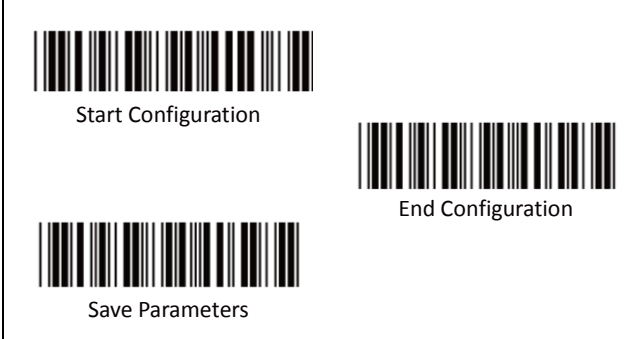

# A. Select Deletion Set Number

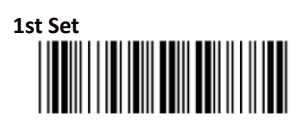

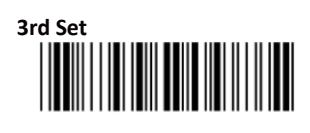

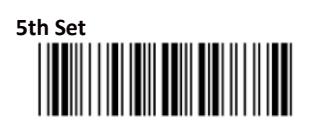

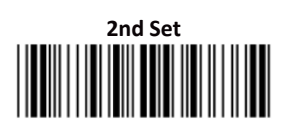

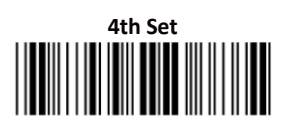

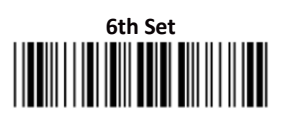

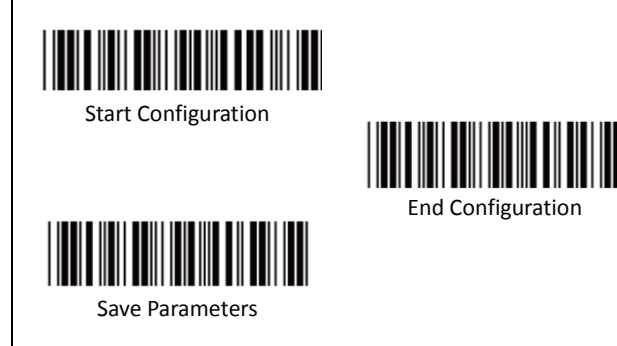

B. Symbologies Selection

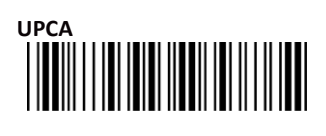

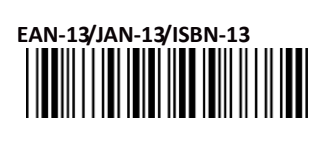

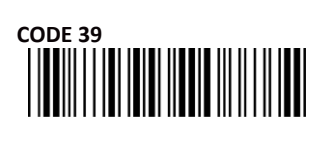

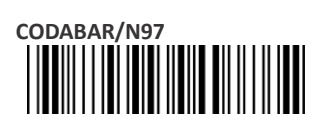

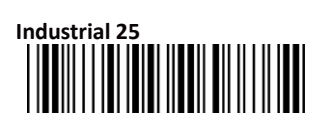

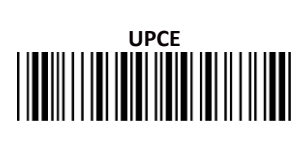

# EAN-8/JAN-8

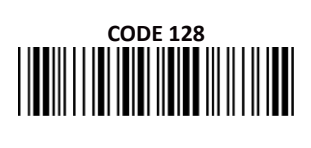

# Interleave 25

Matrix 25

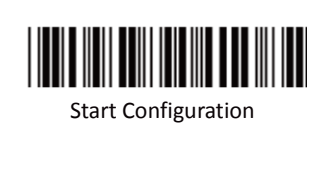

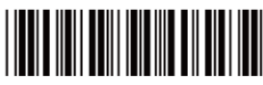

End Configuration

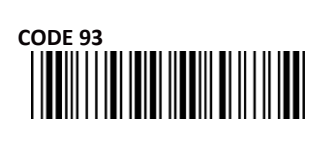

Save Parameters

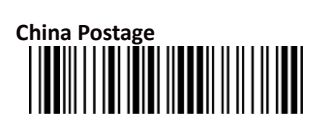

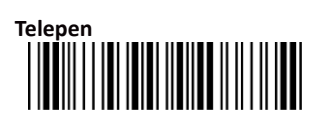

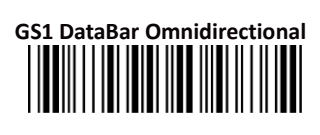

# GS1 DataBar Expanded

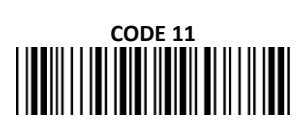

# MSI/PLESSEY

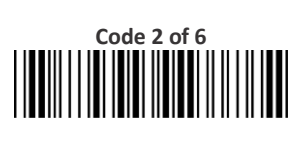

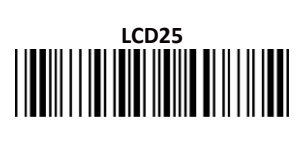

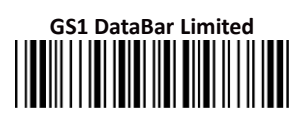

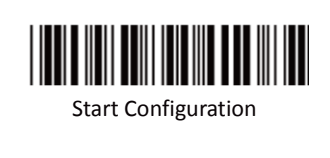

End Configuration

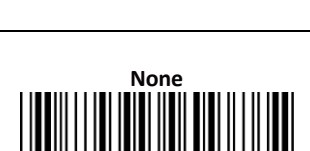

Save Parameters

### C. Character Position to be Deleted

Please scan the number (refer to Appendix A) to set the character position to be deleted.

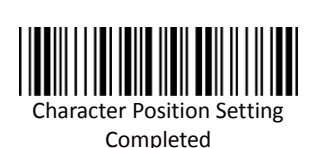

All Codes

#### D. Number of Characters to be Deleted

Please scan the number (refer to Appendix A) to set the number of characters to be deleted.

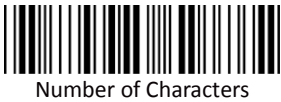

Setting Completed

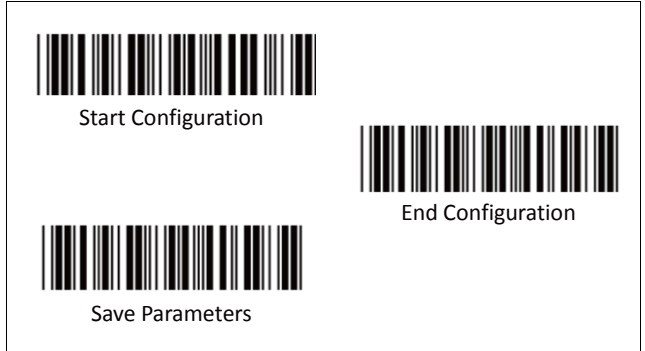

To set the insertion of output barcode data characters (1st~6th set available):

- 1. Scan "Start Configuration" label.
- 2. Insertion Set Number:

Scan the set number label (1st set ~ 6th set).

- 3. **Symbologies Selection:** Scan the barcode type label (see next page).
- Set Character Position to be Inserted: Go to the Decimal Value Tables (in Appendix A), scan the number of Character Position.

Then scan the **"Complete"** label to confirm the Position number.

 Set Number of Characters to be Inserted: Go to the Decimal Value Tables (in Appendix A), scan the number of Character Position.

Then scan the **"Complete"** label to confirm the Position number.

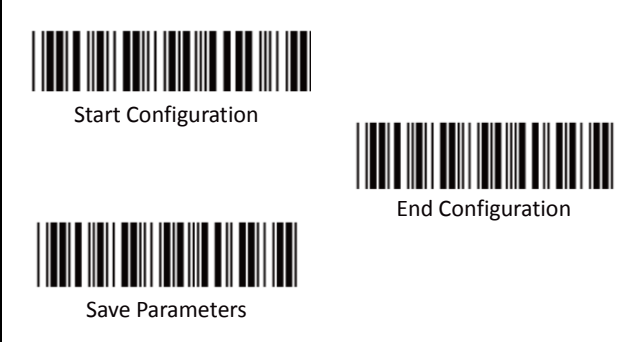

A. Select Insertion Set Number

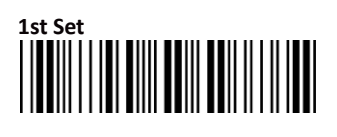

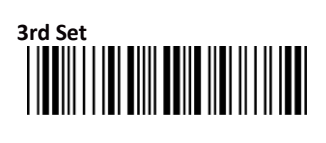

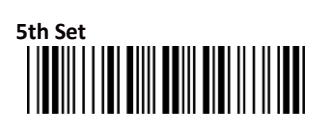

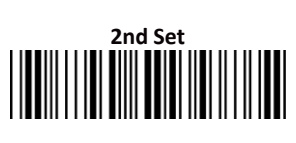

# 4th Set

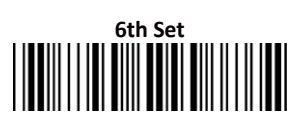

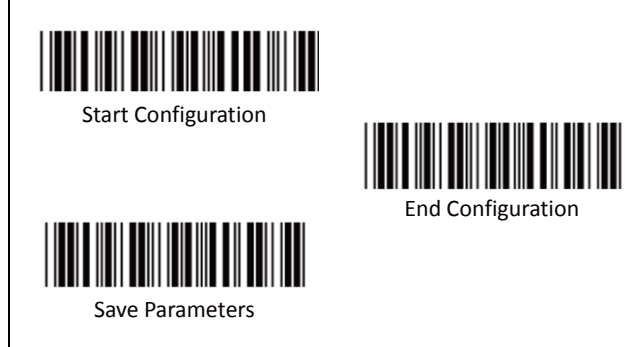

B. Symbologies Selection

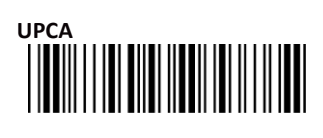

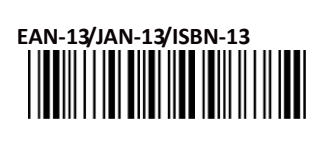

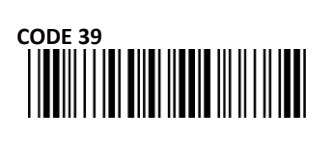

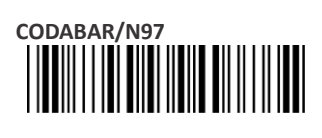

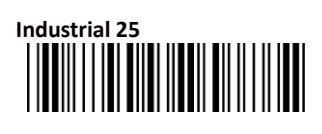

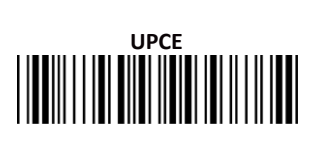

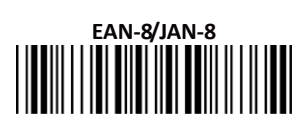

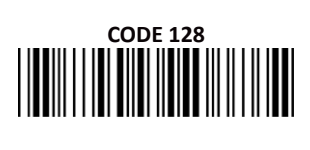

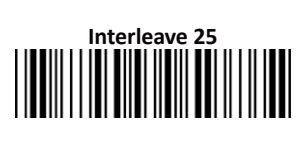

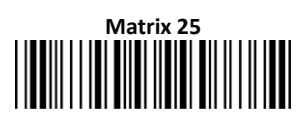

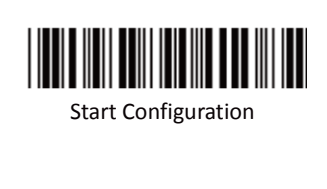

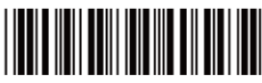

End Configuration

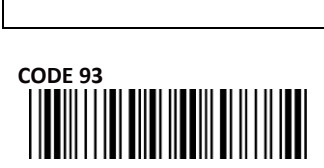

Save Parameters

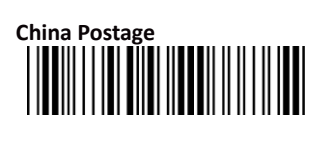

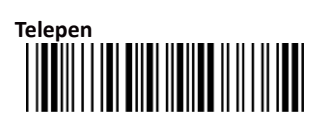

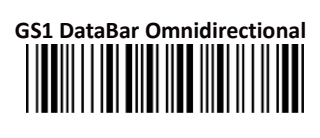

# GS1 DataBar Expanded

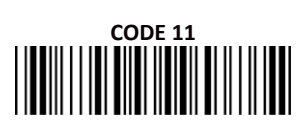

# MSI/PLESSEY

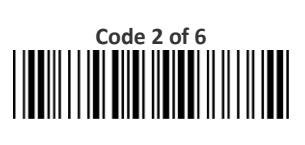

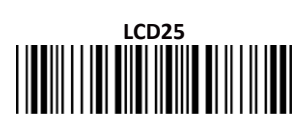

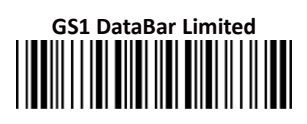

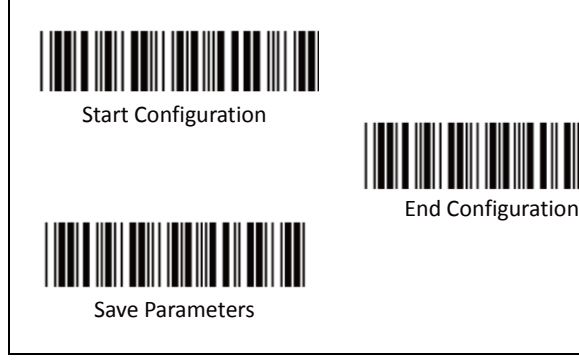

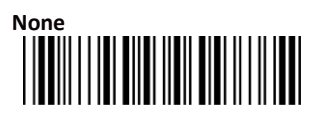

# All Codes

### C. Character Position to be Inserted

Please scan the number (refer to Appendix A) to set the character position to be inserted.

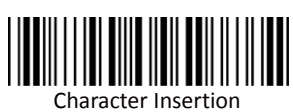

Position Inserted

### D. Number of Characters to be Inserted

Please scan the number (refer to Appendix A) to set the number of characters to be inserted.

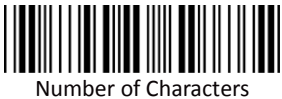

Insertion Completed

Appendix

Appendix A. **Decimal Value Table**
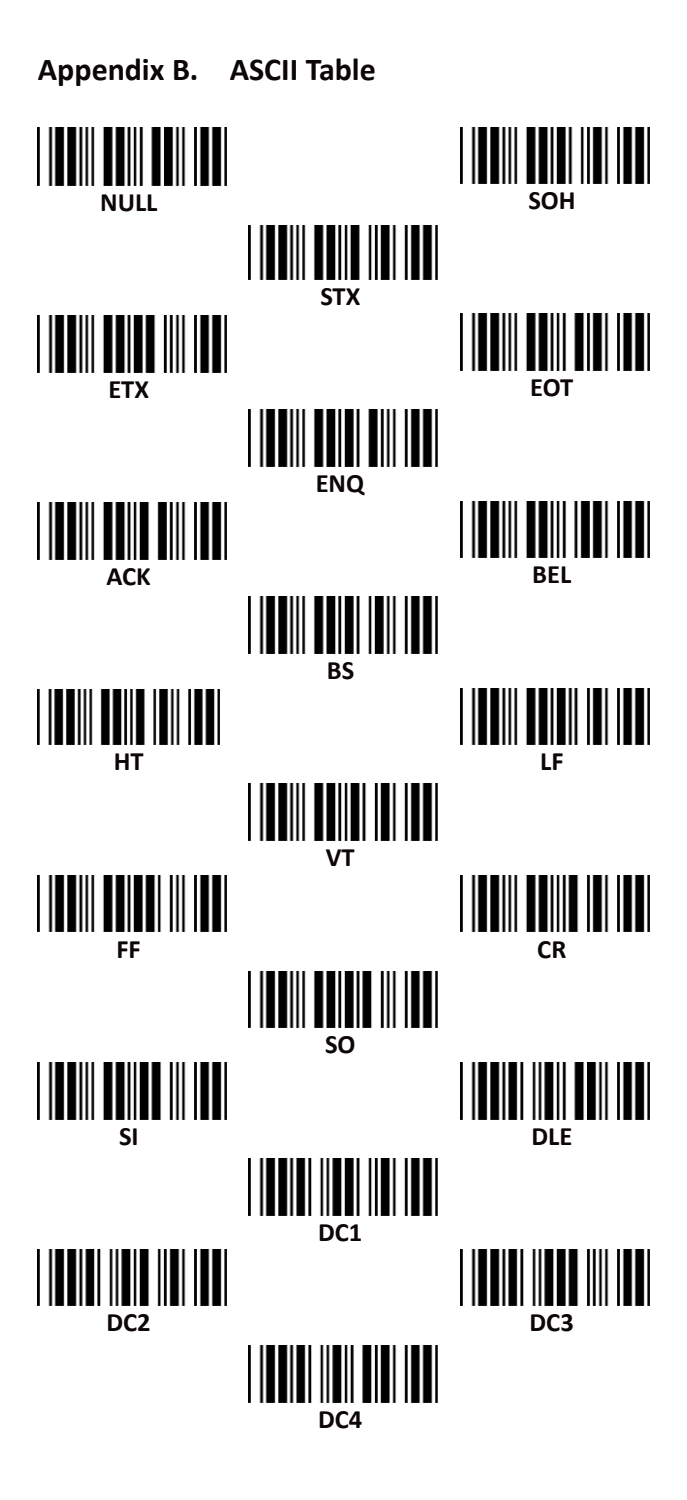

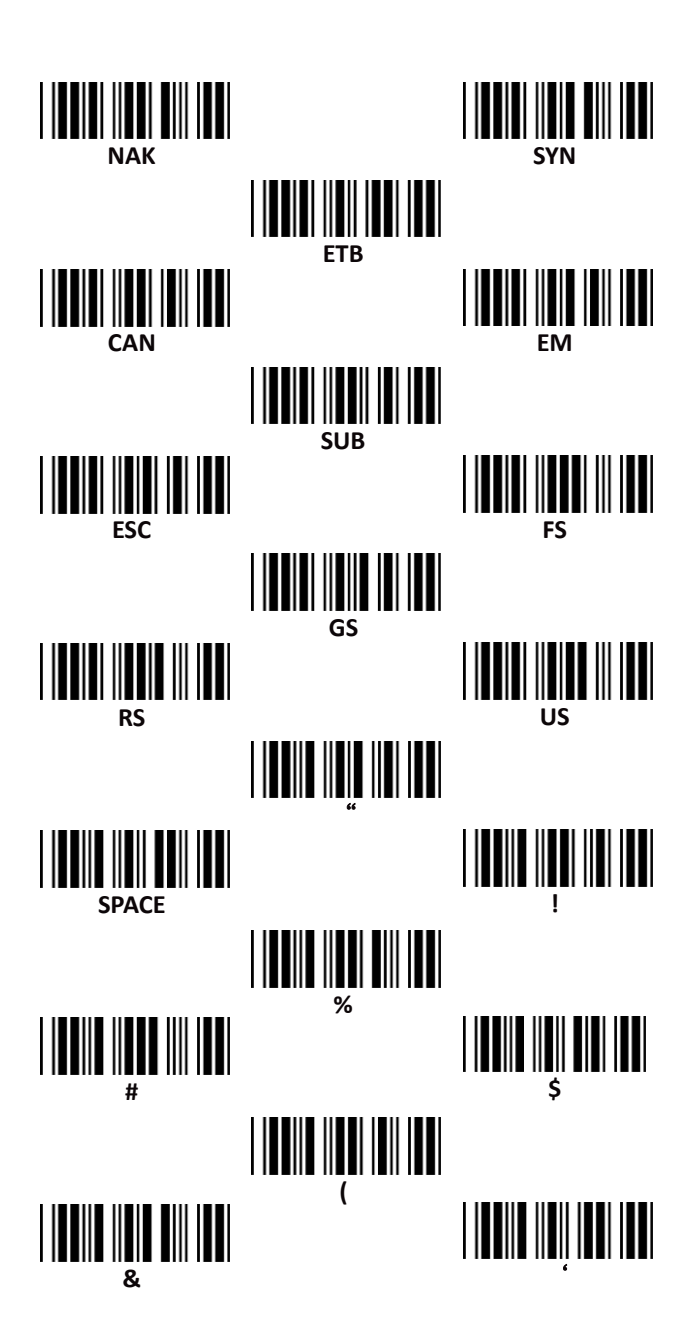

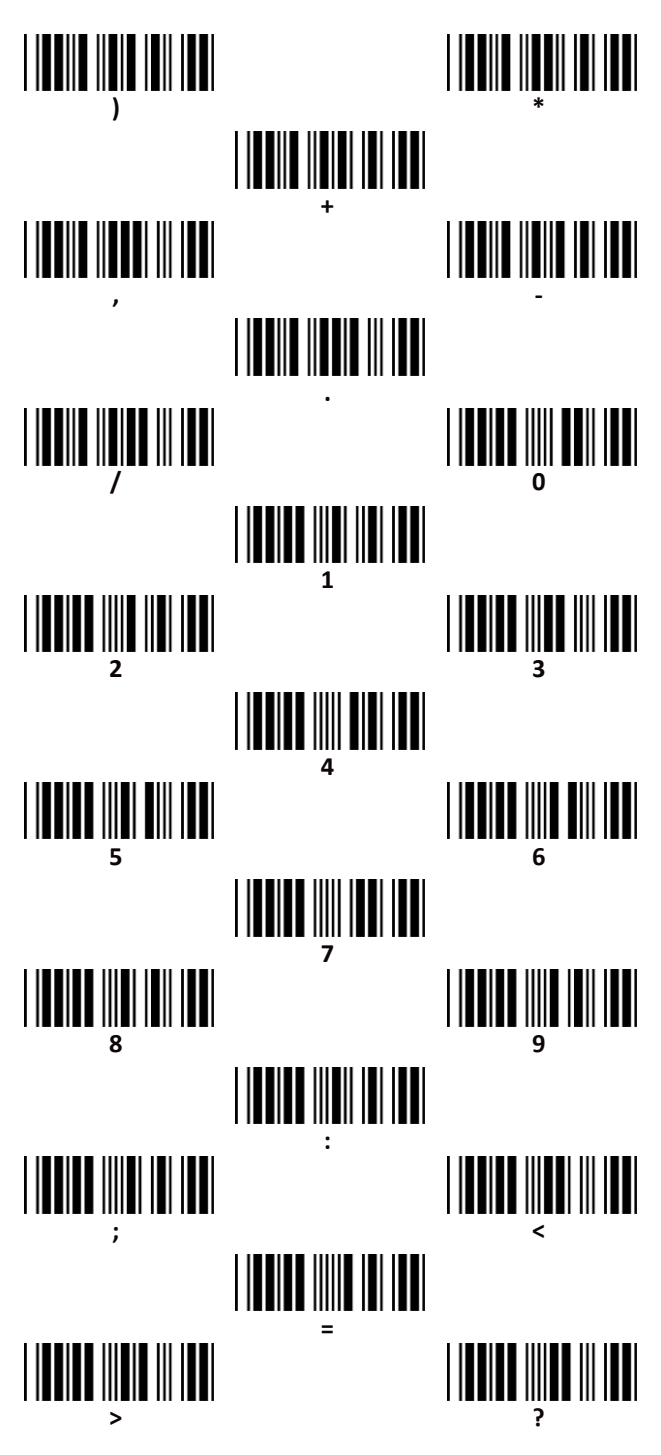

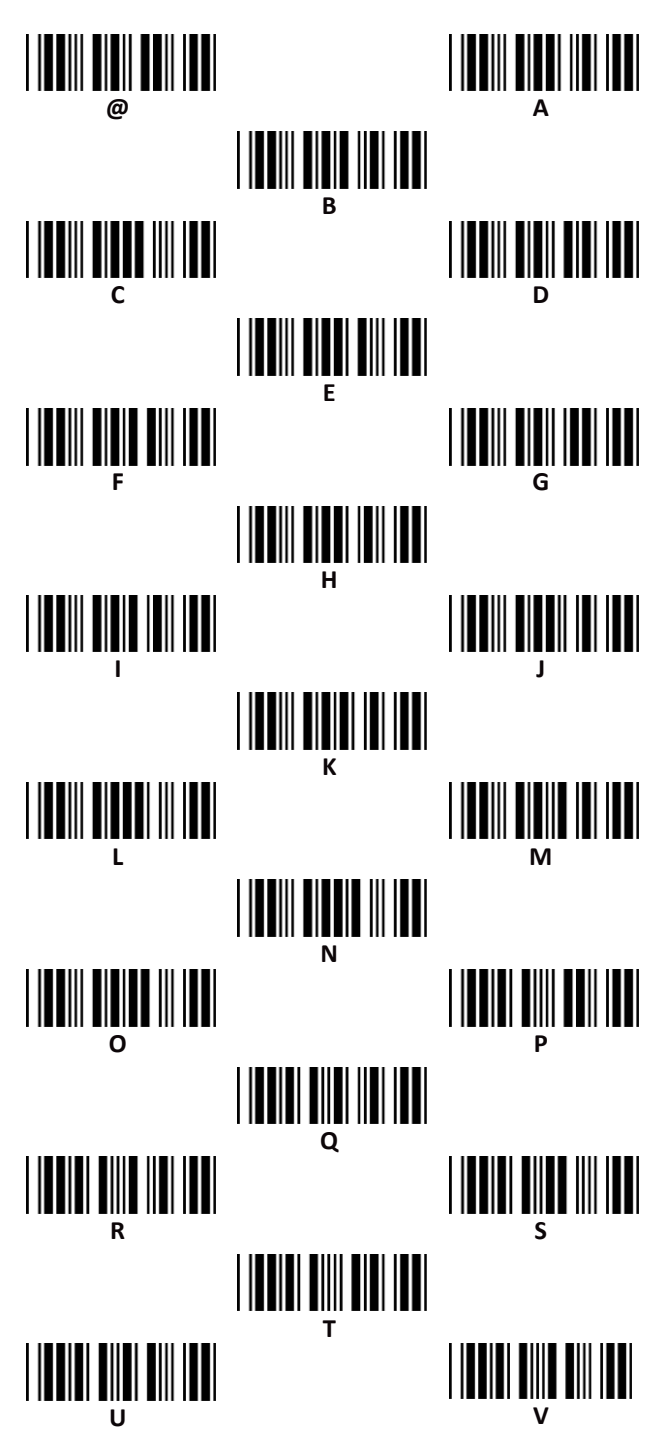

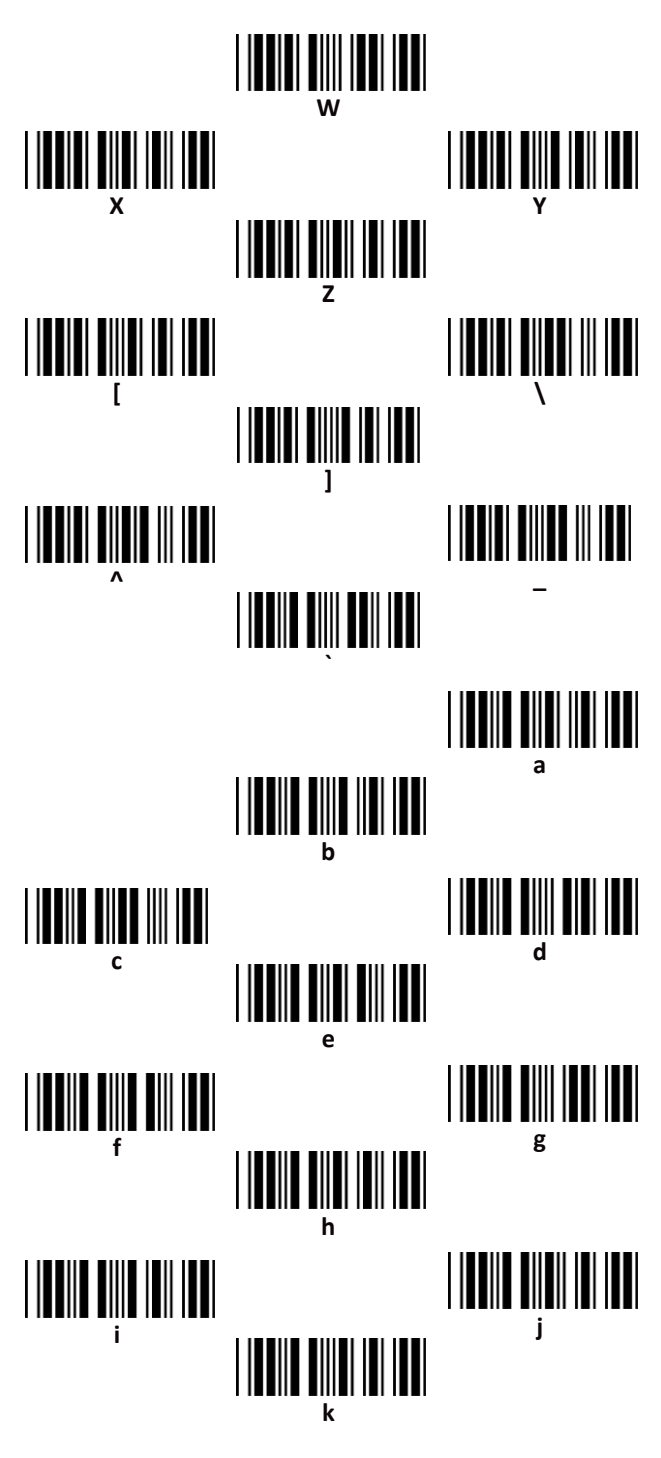

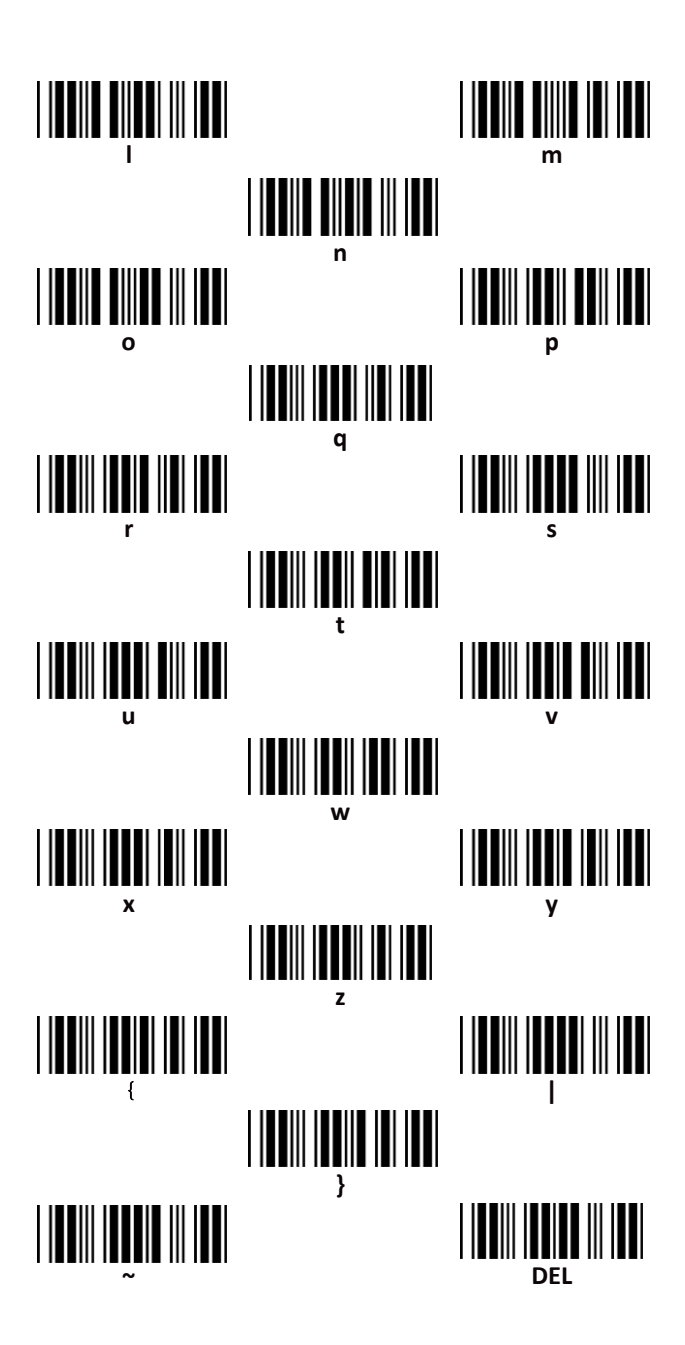

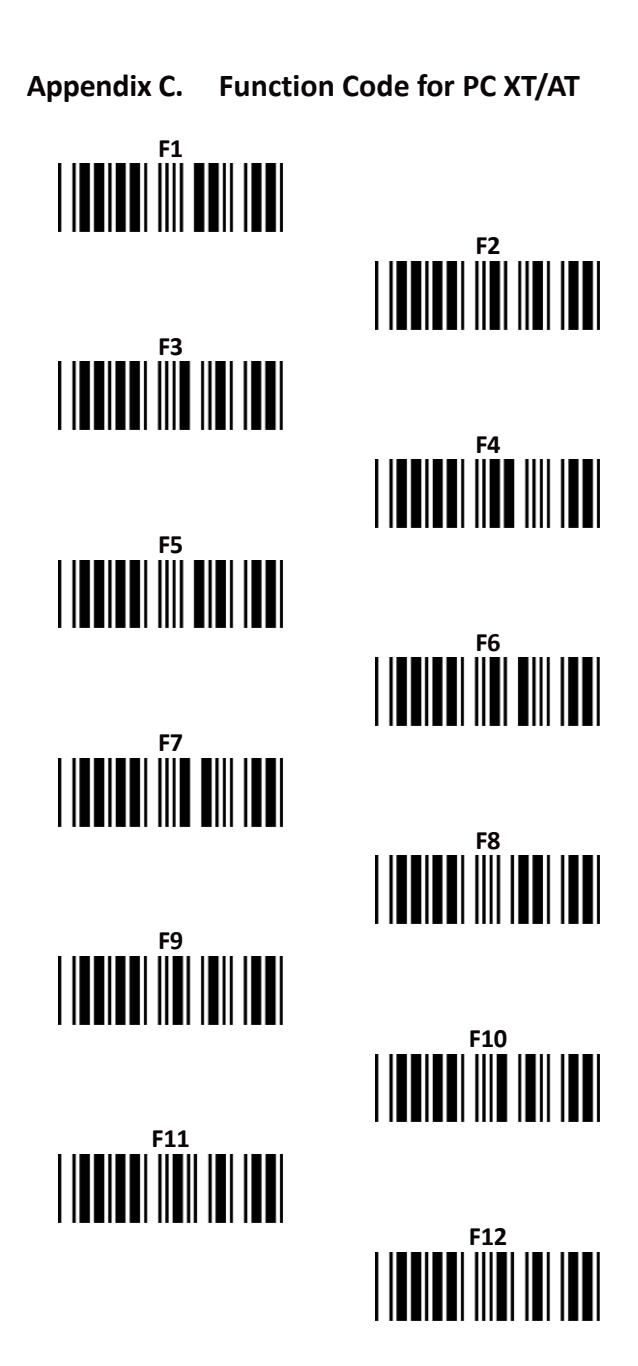

Insert

Home

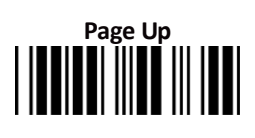

# 

Delete

End

# Page Down

Right

Down

Appendix D. Decimal Value Table II

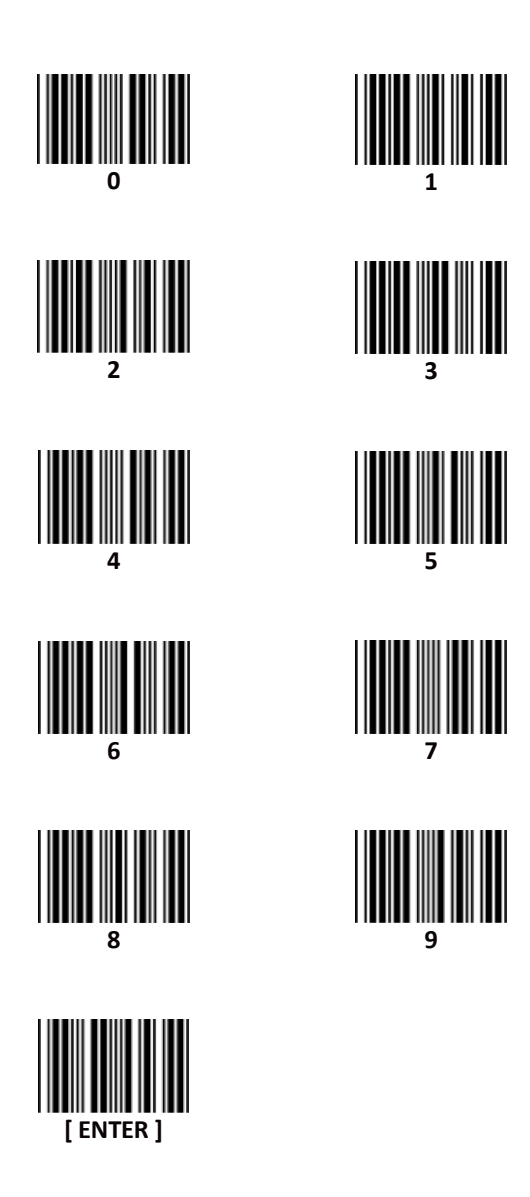

### Appendix E. Pin Assignment

#### **RS-232 Signal Output**

| Function | DB9F+DC (or without DC) |
|----------|-------------------------|
| TXD      | 2                       |
| RXD      | 3                       |
| GND      | 5                       |
| CTS      | 7                       |
| RTS      | 8                       |
| VCC+5V   | 9                       |

Note: For PC applications, a cable with DC power jack is required to accept external power input.

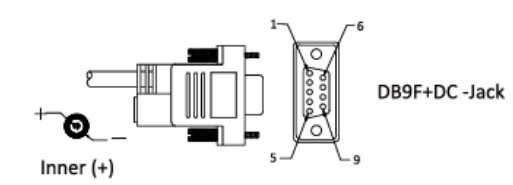

#### **Keyboard Signal Output**

| Function | Din 5M | Din5F | Mini-Din6M | Mini-Din6F |
|----------|--------|-------|------------|------------|
| PC_CLK   | 1      |       | 5          |            |
| PC_DATA  | 2      |       | 1          |            |
| KB_CLK   |        | 1     |            | 5          |
| KB_DATA  |        | 2     |            | 1          |
| GND      | 4      | 4     | 3          | 3          |
| VCC+5V   | 5      | 5     | 4          | 4          |

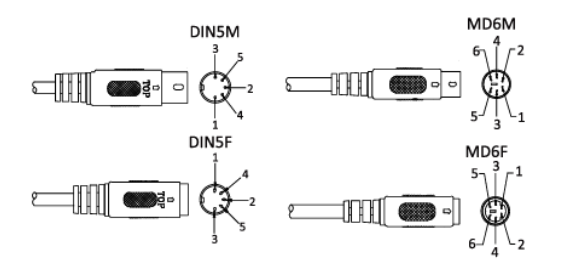

## **USB Signal Output**

| FUNCTION | USB-A |
|----------|-------|
| VCC      | 1     |
| D-       | 2     |
| D+       | 3     |
| GND      | 4     |

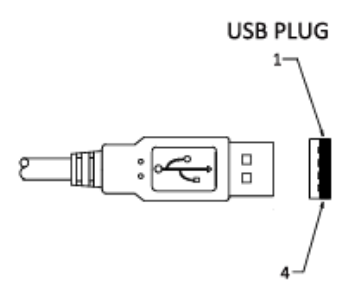